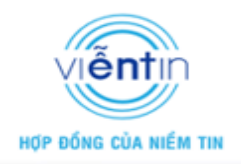

### HƯỚNG DẪN CÂU HÌNH ACCESS POINT CHO THIẾT BỊ UNIFI

### I. Cấu hình Controller

- Mô hình đấu nối:

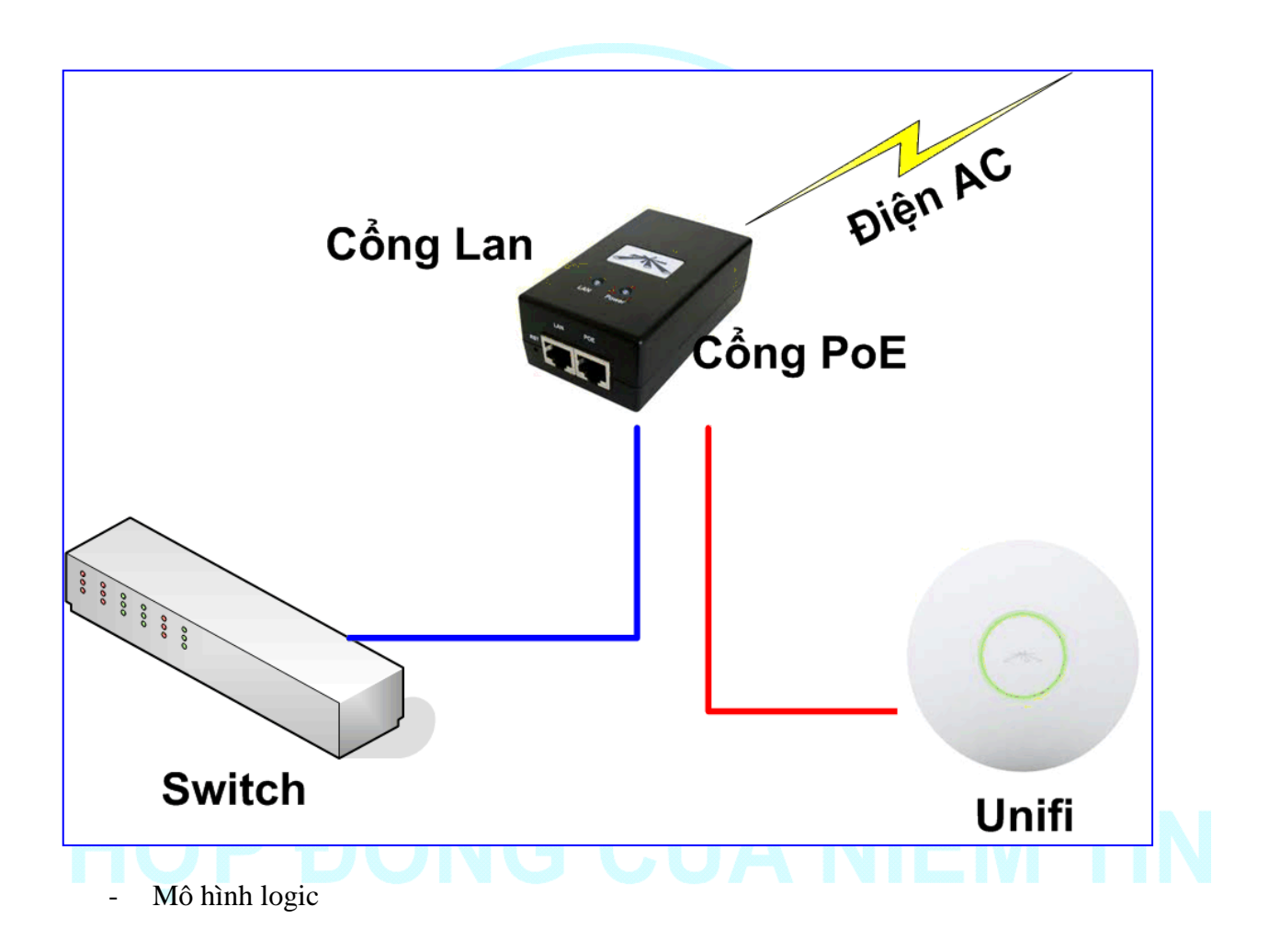

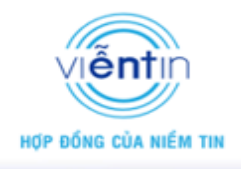

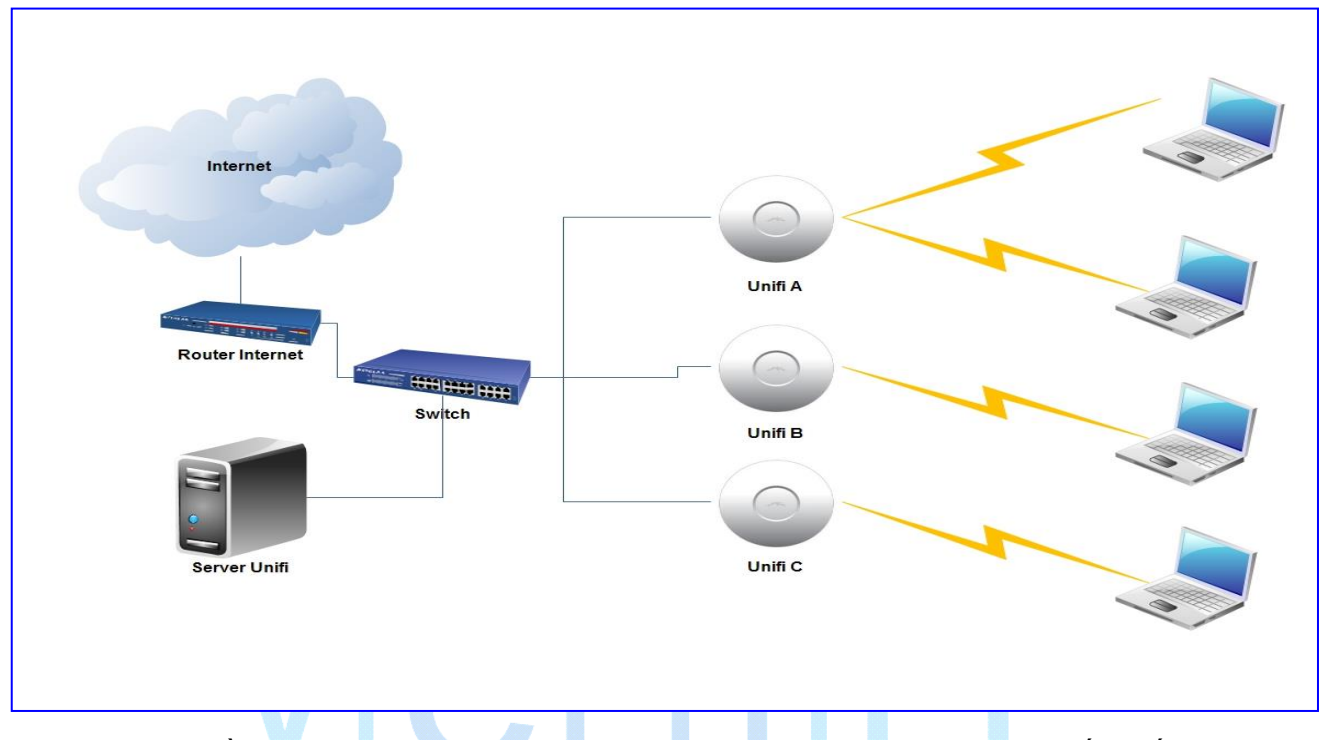

Mặc định ban đầu khi cài đặt UniFi Controller (cài đặt trên máy tính nội bộ), hệ thống bắt buột phải tạo một tên phát sóng SSID và Password ban đầu, tuy nhiên có thể thay đổi cấu hình ban đầu đó.

Để kiểm tra cấu hình ban đầu của UniFi chọn vào thanh Menu phía dưới, vào tab *Settings* → *Wireless Networks*, tại đây có thể thấy cấu hình SSID wireless ban đầu.

|   | 192.168.1.200 - Un | iFi ×                   |                       |               |                           |                         |                  |               |                |               |
|---|--------------------|-------------------------|-----------------------|---------------|---------------------------|-------------------------|------------------|---------------|----------------|---------------|
| 4 | -> C 💽             | tps://192.168.1.200:844 | 3/manage/s/default    |               |                           |                         |                  |               |                | ☆ =           |
|   | UniFi              |                         | Site                  | Default 🔻 🗚   | PS 2 0<br>active inactive | pending Stations        | 00<br>users gues | ts            | G Every 2 m    | inutes 🔻      |
|   | Welcome admi       | n *                     |                       |               |                           | Мар                     | Statistics       | Access Points |                | Insight       |
|   | Managed Acces      | s Points                |                       |               |                           |                         |                  |               |                | age Size 10 🔻 |
|   | Search             | Overview Co             | onfig Performance     |               |                           |                         |                  |               | start ro       | ling upgrade  |
|   | ≎ ≎ Name           | /MAC Address            | IP Address            | * Status      | Num Clients               | Download                | Upload           | Channel       | Actions        |               |
|   | dc:9f:db           | :8a:04:77               | 192.168.1.10          | Connected     | 0                         | 320K                    | 0.00             | 6 (ng)        | Restart Locate |               |
|   | 24:a4:3            | c:4c:d3:d7              | 192.168.1.11          | Connected     | 0                         | 86.1K                   | 0.00             | l (ng)        | Restart Locate |               |
|   | 1 - 2 / 2          |                         |                       |               |                           |                         |                  |               |                |               |
|   |                    |                         |                       |               |                           |                         |                  |               |                |               |
|   |                    |                         |                       |               |                           |                         |                  |               |                |               |
|   |                    |                         |                       |               |                           |                         | _                |               |                |               |
|   |                    | Re                      | cent Events o Alerts  | Settings      | Admin                     |                         |                  | ~             |                |               |
|   |                    |                         | S Cita                |               |                           | Wireless Networks       |                  |               |                |               |
|   |                    |                         | Site related settings |               | 3                         | Wireless Networks       |                  |               |                |               |
|   |                    |                         |                       |               |                           |                         |                  |               |                |               |
|   |                    |                         | Guest Control         | liciae        | 2                         | User Groups             |                  |               |                |               |
|   |                    |                         | Guest portar and po   | neres.        |                           | oser Group settings     |                  |               |                |               |
|   |                    |                         | Controller            |               | 2                         | Site Admins             |                  |               |                |               |
|   |                    |                         | Identity, Discovery,  | Email Servers | 8                         | Admin accounts and priv | rileges          |               |                |               |
|   |                    | 문 🔕 🔒                   | <b>S</b>              |               |                           |                         |                  |               |                | EN 1:39 PM    |

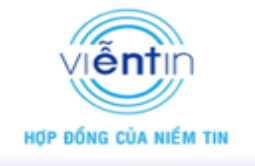

| Chone cadmin *       December / Process Points       December / Process Points       December / Proces                                                                                                    | C & https://192.168.1.200                                   | 0:8443/manage/s/default                                                            |                                                       |                                                 |                                          |                                            |                               |         |               | حہ            |
|----------------------------------------------------------------------------------------------------|-------------------------------------------------------------|------------------------------------------------------------------------------------|-------------------------------------------------------|-------------------------------------------------|------------------------------------------|--------------------------------------------|-------------------------------|---------|---------------|---------------|
| Wetcome admin * Nage Statistics Access Points Operation     Manged Access Points Config Performance Cast rolling upp     * * Name;MAC Address * JP Address * Status * Num Clients Download * Upload * Channel Actions   * dcSfdub Sa.04.77 192.168.1.10 Connected 0 365K 0.00 6 (ng) Restart Cootes   * 24:a4:3c4:cd3:d7 192.168.1.11 Connected 0 122K 0.00 1 (ng) Restart Cootes   hopn Create để tạo fai hình wire elses vớt in phát sóng mới   * Name * Security * Guest Network Chopn Edit để chinh sửa cấu hình trù hoặc Delete để xóa cấu hình trừ hoặc Delete để xóa cấu hình trừ hoặc Security * Guest Network Actions   * Name   * Security * Guest Network effer effer Actions   * Song móri   * Name * Security * Guest Network effer                                                                                                    | JniFi                                                       | Sit                                                                                | te Default 🔻                                          | APS 2 0<br>inactive                             | O Station                                | O O<br>15 users gues                       | ts                            | ¢       | Every 2 minu  | utes 🔻        |
| Managed Access Points       Petrformance       Exerch       Config       Petrformance       Exerch       Exerch       Accions       Exerch       Accions       Exerch       Exerch                                                                                                    | Welcome admin 🔻                                             |                                                                                    |                                                       |                                                 | Ma                                       | ap Statistics                              | Access Points                 |         |               | Insight       |
| Seach       Overview Config Performance       Est risking up         * Name,MAC Address       * IP Address       * Status       * Num Clients       * Download       * Upload       * Channel       Actions         d c9f.db.8a.04:77       192.168.1.10       Connected       0       365K       0.00       6 (ng)       Restart       Locate         2 4:a4:3c4:cd:3d.7       192.168.1.11       Connected       0       122K       0.00       1 (ng)       Restart       Locate         1 - 2 / 2       V       V       Options       Chipn Edit de chinh stra câu hình nin au chinh wireless với name       * Security       Cuest Network       Actions         minh wireless với name       * Security       Cuest Network       Actions       edit detet       Actions         * Name       * Security       No       edit detet       Actions       Actions       Edit detet       Coest       Actions         * Name       * Security       No       edit detet       Edit detet       Edit detet       Edit detet       Edit detet       Edit detet       Edit detet       Edit detet       Edit detet       Edit detet       Edit detet       Edit detet       Edit detet       Edit detet       Edit detet       Edit detet       Edit       Edit detet       Edit detet <td>Managed Access Points</td> <td></td> <td></td> <td></td> <td></td> <td></td> <td></td> <td></td> <td>Page</td> <td>Size 10 🔻</td>                                                                                                    | Managed Access Points                                       |                                                                                    |                                                       |                                                 |                                          |                                            |                               |         | Page          | Size 10 🔻     |
| Overload      Channel Actions     Overload      Channel Actions     Actions     A | Search Overview                                             | Config Performance                                                                 |                                                       |                                                 |                                          |                                            |                               |         | start rolling | upgrade       |
| dc.9f.db.8a.04:77       192.168.1.10       Connected       0       365K       0.00       6 (ng)       Restart       Locate         24:a4.3c.4c:d3:d7       192.168.1.11       Connected       0       122K       0.00       1 (ng)       Restart       Locate         -2/2       -2/2       -2/2       -2/2       -2/2       -2/2       -2/2       -2/2       -2/2       -2/2       -2/2       -2/2       -2/2       -2/2       -2/2       -2/2       -2/2       -2/2       -2/2       -2/2       -2/2       -2/2       -2/2       -2/2       -2/2       -2/2       -2/2       -2/2       -2/2       -2/2       -2/2       -2/2       -2/2       -2/2       -2/2       -2/2       -2/2       -2/2       -2/2       -2/2       -2/2       -2/2       -2/2       -2/2       -2/2       -2/2       -2/2       -2/2       -2/2       -2/2       -2/2       -2/2       -2/2       -2/2       -2/2       -2/2       -2/2       -2/2       -2/2       -2/2       -2/2       -2/2       -2/2       -2/2       -2/2       -2/2       -2/2       -2/2       -2/2       -2/2       -2/2       -2/2       -2/2       -2/2       -2/2       -2/2       -2/2       -2/2                                                                                                    | ≎ Name/MAC Address                                          | ¢ IP Address                                                                       | ✓ Status                                              | Num Clients                                     | Download                                 | Upload                                     | Channel                       | Actions |               |               |
| 24:a4:3c.4c:d3:d7       192.168.1.11       Connected       0       122K       0.00       1 (ng)       Restart       Locate         -2/2       -2/2       -2/2       -2/2       Chọn Edit để chỉnh sửa cấu hình hiệt       Chộn Edit để chỉnh sửa cấu hình hiệt       -2/2         on Create để tạo       1 hình wireless với       -2/2       -2/2       Chộn Edit để chỉnh sửa cấu hình hiệt       -2/2         0       1 hình wireless với       -2/2       -2/2       -2/2       -2/2       -2/2         0       1 hình wireless với       -2/2       -2/2       -2/2       -2/2       -2/2         0       -2/2       -2/2       -2/2       -2/2       -2/2       -2/2       -2/2                                                                                                    | dc:9f:db:8a:04:77                                           | 192.168.1.10                                                                       | Connected                                             | 0                                               | 365K                                     | 0.00                                       | 6 (ng)                        | Restart | Locate        |               |
| -2/2 on Create để tạo I hình wireless với phát sóng mới I là là là là là là là là là là là là là                                                                                                    | 24:a4:3c:4c:d3:d7                                           | 192.168.1.11                                                                       | Connected                                             | 0                                               | 122K                                     | 0.00                                       | l (ng)                        | Restart | Locate        |               |
| on Create để tạo       Settings * WLAN Group Defaut • • • Chọn Edit để chỉnh sửa cấu hình         a hình wireless với       • Name • Security • Guest Network         phát sóng mới       • WiANS Options         • Name • Security • Guest Network       Actions         • WiFi Test       wpapsk         • Chọn Edit để chỉnh sửa cấu hình cũ         • Chọn Edit để chỉnh sửa cấu hình cũ         • Chọn Edit để chỉnh sửa cấu hình         • Chọn Edit để chỉnh sửa cấu hình         • Chọn Edit để chỉnh sửa cấu hình         • Chọn Edit để chỉnh sửa cấu hình         • Chọn Edit để chỉnh sửa cấu hình                                                                                                    |                                                             |                                                                                    |                                                       |                                                 |                                          |                                            |                               |         |               |               |
| a hình wireless với<br>a phát sóng mới          • Name • Security • Guest Network Actions<br>Wifi Test wpapsk No edit delete           • Occurrent Actions             • Name • Security • Guest Network Actions           • Occurrent Actions             • Occurrent Participation           • Occurrent Actions             • Occurrent           • Occurrent             • Occurrent           • Occurrent             • Occurrent           • Occurrent             • Occurrent           • Occurrent             • Occurrent           • Occurrent             • Occurrent           • Occurrent             • Occurrent           • Occurrent             • Occurrent           • Occurrent             • Occurrent           • Occurrent             • Occurrent           • Occurrent             • Occurrent           • Occurrent             • Occurrent           • Occurrent             • Occurrent           • Occurrent              • Occurrent           • Occurrent              • O                                                                                                    |                                                             | Recent Events 💿 Alert                                                              | s Settings                                            | Admin                                           |                                          |                                            |                               | v       |               |               |
| a phát sóng mới       Wifi Test       wpapsk       No       edit       delete         Image: Create       Image: Create       Im                                                                                                    | ion Create để tạo                                           | Recent Events Alert<br>Settings > WLAN Gro                                         | s Settings<br>Up Default V +                          | Admin<br>WIANS Options                          | Chọn Edit                                | để chỉnh s                                 | ửa cấu hìn                    | ₹<br>h  |               |               |
| Create         Image: Create         Image: Create<                                                                                                    | iọn Create để tạo<br>u hình wireless với                    | Recent Events Alert<br>Settings > WLAN Gro                                         | s Settings<br>UP Default ▼ +<br>⇔ Security            | Admin<br>WLANs Options<br>\$ Guest Network      | Chọn Edit<br>hoặc Delet<br>Action        | để chỉnh s<br>e để xóa cấ                  | (<br>ửa cấu hìn<br>iu hình cũ | v<br>h  |               |               |
| 💿 🙂 💊 🧕 🎇 💹 👘 .                                                                                                    | iọn Create để tạo<br>u hình wireless với<br>1 phát sóng mới | Recent Events Alert<br>Settings > WLAN Gro<br>Name<br>WiFi Test                    | s Settings<br>UP Default • +<br>\$ Security<br>wpapsk | Admin<br>                                       | Chọn Edit<br>hoặc Delet<br>Action        | để chỉnh s<br>e để xóa cấ<br><sup>15</sup> | ựa cấu hìn<br>iu hình cũ      | •<br>h  |               |               |
|                                                                                                    | iọn Create để tạo<br>u hình wireless với<br>1 phát sóng mới | Recent Events Alert<br>Settings > WLAN Gro<br>© Name<br>WiFi Test<br>Create        | s Settings<br>UP Default • +<br>9 Security<br>wpapsk  | Admin<br>                                       | Chọn Edit<br>hoặc Delet<br>Action        | để chỉnh s<br>e để xóa cấ<br>t delete      | ựa cấu hìn<br>ủu hình cũ      | ₽<br>h  |               |               |
|                                                                                                    | ọn Create để tạo<br>1 hình wireless với<br>1 phát sóng mới  | Recent Events Alert<br>Settings > WLAN Gro<br>© Name<br>WrFi Test<br>Create<br>S S | s Settings<br>UP Default V +<br>9 Security<br>wpapsk  | Admin<br>WLANS Options<br>+ Guest Network<br>No | Chọn Edit<br>hoặc Delet<br>Action<br>edi | để chỉnh s<br>e để xóa cấ                  | (<br>ửa cấu hìn<br>iu hình cũ | v<br>h  | EN            | 1:46<br>57,64 |

Để cấu hình Access Point, có thể chọn vào *Edit* để chỉnh sửa cấu hình ban đầu hoặc chọn *Create* để tạo mới một cấu hình Wireless. Lưu ý, nếu muốn thiết bị chỉ phát một SSID thì xóa (*Delete*) cấu hình wireless ban đầu, còn nếu muốn thiết bị phát nhiều SSID thì chỉ việc tạo mới thêm các

| UniFi                                                                            | Site                                                                                      | Default 🔻 /                                         | APS active inactive                                 | o Station     | 5 USERS GUEST |                  | C Every 2 m                      | inutes       |
|----------------------------------------------------------------------------------|-------------------------------------------------------------------------------------------|-----------------------------------------------------|-----------------------------------------------------|---------------|---------------|------------------|----------------------------------|--------------|
| Welcome admin 🔻                                                                  |                                                                                           |                                                     |                                                     | Ма;           | Statistics    | Access Points    |                                  | Insig        |
| Managed Access Points                                                            |                                                                                           |                                                     |                                                     |               |               |                  | Pa                               | ige Size 10  |
| Search Overview                                                                  | Config Performance                                                                        |                                                     |                                                     |               |               |                  | start ro                         | ling upgrade |
| ♦ Name/MAC Address                                                               | IP Address                                                                                |                                                     | Num Clients                                         | Download      | Upload        | Channel          | Actions                          |              |
| · · · · · · · · · · · · · · · · · · ·                                            |                                                                                           |                                                     |                                                     |               |               |                  |                                  |              |
| dc:9f:db:8a:04:77                                                                | 192.168.1.10                                                                              | Connected                                           | 0                                                   | 320К          | 0.00          | 6 (ng)           | Restart Locate                   |              |
| <ul> <li>dc:9f.db:8a:04:77</li> <li>24:a4:3c:4c:d3:d7</li> <li>-2 / 2</li> </ul> | 192.168.1.10<br>192.168.1.11                                                              | Connected<br>Connected                              | 0                                                   | 320K<br>86.1K | 0.00          | 6 (ng)<br>1 (ng) | Restart Locate                   | ī            |
| <ul> <li>dc:9f.db:8a:04:77</li> <li>24:a4:3c:4c:d3.d7</li> <li>-2 / 2</li> </ul> | 192.168.1.10<br>192.168.1.11                                                              | Connected<br>Connected                              | 0                                                   | 320K<br>86.1K | 0.00          | 6 (ng)<br>1 (ng) | Restart Locate<br>Restart Locate | l            |
| dc9fdb:8a:04:77<br>24:a4:3c:4c:d3:d7<br>- 2 / 2                                  | 192.168.1.10<br>192.168.1.11<br>Recent Events Alerts<br>Settings > WLAN Grou              | Connected<br>Connected                              | 0 0                                                 | 320K<br>86.1K | 0.00          | 6 (ng)<br>1 (ng) | Restart Locate<br>Restart Locate | l            |
| dc9fdb:8a:04:77<br>24:a4:3c:4c:d3:d7<br>- 2 / 2                                  | 192.168.1.10<br>192.168.1.11<br>Recent Events Alerts<br>Settings >> WLAN Grou             | Connected<br>Connected                              | 0 0                                                 | 320K<br>86.1K | 0.00          | 6 (ng)<br>1 (ng) | Restart Locate<br>Restart Locate |              |
| dc9fdb:8a:04:77<br>24:a4:3c:4c:d3:d7<br>1-2 / 2                                  | 192.168.1.10<br>192.168.1.11<br>Recent Events Alerts<br>Settings >> WLAN Grou<br>© Name © | Connected<br>Connected<br>Settings<br>p Default • + | 0<br>0<br>Admin<br>WLANS Options<br>+ Guest Network | 320K<br>86.1K | 0.00<br>0.00  | 6 (ng)<br>1 (ng) | Restart Locate<br>Restart Locate |              |

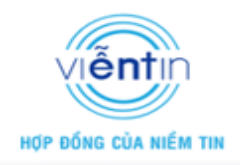

cấu hình Wireless khác, với thiết bị UniFi cho phép cấu hình lên tới 4 tên phát sóng SSID.

#### 1. Cấu hình chế độ Access point cơ bản

Cấu hình chế độ Access Point cơ bản bao gồm như sau:

| 92.168.1.200 | ) - UniFi 🛛 🗙 📃         |                                                                                       |                                                                                                    |                                                                                                    |                                                                                                    |                                                                     |                                   |         |               |           | 3 |
|--------------|-------------------------|---------------------------------------------------------------------------------------|----------------------------------------------------------------------------------------------------|----------------------------------------------------------------------------------------------------|----------------------------------------------------------------------------------------------------|---------------------------------------------------------------------|-----------------------------------|---------|---------------|-----------|---|
| ← → C [      | 🖹 https://192.168.1.200 | :8443/manage/s/default                                                                |                                                                                                    |                                                                                                    |                                                                                                    |                                                                     |                                   |         |               | 53        | ≡ |
| UniFi        |                         | Site                                                                                  | e Default 🔻 A                                                                                                    | PS active inactive                                                                                                    | O Station                                                                                                    | OO<br>15 users guest                                                | s                                 | Ø       | Every 2 minu  | tes 🔻     |   |
| Welcome a    | admin 🔻                 |                                                                                       |                                                                                                    |                                                                                                    |                                                                                                    | up Statistics                                                       | Access Points                     |         |               | Insight   |   |
| Managed A    | Access Points           |                                                                                       |                                                                                                    |                                                                                                    |                                                                                                    |                                                                     |                                   |         | Page          | Size 10 🔻 |   |
| Search       | Overview                | Config Performance                                                                    |                                                                                                    |                                                                                                    |                                                                                                    |                                                                     |                                   |         | start rolling | upgrade   |   |
| ≎ ≎ N        | lame/MAC Address        | IP Address                                                                            | * Status                                                                                                    | Num Clients                                                                                                    | Download                                                                                                    | Upload                                                              | Channel                           | Actions |               |           |   |
| 🥥 dc:9       | 9f:db:8a:04:77          | 192.168.1.10                                                                          | Connected                                                                                                    | 0                                                                                                    | 432K                                                                                                    | 0.00                                                                | б (ng)                            | Restart | Locate        |           |   |
| 24:          | a4:3c:4c:d3:d7          | Recent Events 😐 Alerts                                                                | Settings                                                                                                    | Admin                                                                                                    |                                                                                                    |                                                                     |                                   | Restart | Locate        |           |   |
|              |                         | Settings * WLAN Grou<br>-Wireless Configuration<br>N<br>S<br>-Advanced<br>Appy Cancel | p [Default] * Wi<br>s arme / SSID WHTT<br>Security Opp<br>ecurity Key 12245<br>iuest Policy App<br>VLAN Uss<br>Hide SSID Hid<br>WPA WPA M<br>Jser Group Default | est @ En<br>en WEP ® WPA-Per<br>678 ]<br>ply guest policies (captiv<br>e VLAN ID (2<br>le SSID<br>ode WPA2 Only * Encry<br>* | abled <b>Tên phát</b><br>sonal O WPA-Enterprise<br><b>Mật khẩu bảo mậ</b><br>e portal, guest authenticat<br>-4095)<br>ption [AESICCMP Only •] | sóng SSID<br>Loại bảo mậ<br>t<br>on, access restrictio<br>Phương th | ìt<br><sup>ns)</sup><br>ức mã hóa |         | 5)            | 153 PM    |   |
| <b>V</b>     |                         | <b>9 1 1</b>                                                                          |                                                                                                    |                                                                                                    |                                                                                                    |                                                                     |                                   |         | EN            | 5/16/2014 |   |
|              |                         |                                                                                       |                                                                                                    |                                                                                                    |                                                                                                    |                                                                     |                                   |         |               |           |   |

Lưu ý với chế độ bảo mật nên ưu tiên lựa chọn WPA-Personal với WPA2 AES/CCMP (như cấu hình) để đảm bảo tối ưu bảo mật cơ bản và tín hiệu WiFi.

### 2. Cấu hình chế độ Access Point với VLAN ứng với từng tên phát sóng

Thiết bị UniFi cho phép cấu hình VLAN ứng với từng tên phát sóng SSID, có nghĩa nếu Access Point được liên kết với một port/ interface trunk nhiều VLAN thì tương ứng với VLAN được cấu hình trong mỗi SSID, lưu lượng người dùng sẽ được đi trên đúng đường VLAN đó để giao tiếp với mạng ngoài.

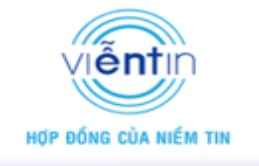

| i 192.168.1.200 - UniFi ×     |                                                                                                    |                                                                                                    |                                                                                                    |                                                                                                    |                                                 |               |                |                   |
|-------------------------------|----------------------------------------------------------------------------------------------------|----------------------------------------------------------------------------------------------------|----------------------------------------------------------------------------------------------------|----------------------------------------------------------------------------------------------------|-------------------------------------------------|---------------|----------------|-------------------|
| ← → C 🕑 https://192.168.1.200 | 8443/manage/s/default                                                                                                   |                                                                                                    |                                                                                                    |                                                                                                    |                                                 |               |                | ☆ =               |
| UniFi                         | Site                                                                                                    | Default • APs                                                                                                    | 2<br>active inactive                                                                                                    | o Stations                                                                                                    | O O<br>users guests                             |               | 🗘 Every 2      | 2 minutes 🔻       |
| Welcome admin 👻               |                                                                                                    |                                                                                                    |                                                                                                    | Мар                                                                                                    | Statistics                                      | Access Points |                | sts Insight       |
| Managed Access Points         |                                                                                                    |                                                                                                    |                                                                                                    |                                                                                                    |                                                 |               |                | Page Size 10 🔻    |
| Search                        | Config Performance                                                                                                    |                                                                                                    |                                                                                                    |                                                                                                    |                                                 |               | star           | t rolling upgrade |
|                               | IP Address                                                                                                    | ▼ Status                                                                                                    | Num Clients                                                                                                    | Download                                                                                                    | Upload                                          | Channel       | Actions        |                   |
| dc:9f:db:8a:04:77             | 192.168.1.10                                                                                                    | Connected                                                                                                    | 0                                                                                                    | 600K                                                                                                    | 0.00                                            | 6 (ng)        | Restart Locate |                   |
| 24:a4:3c:4c:d3:d7             | Recent Events 🛛 🔵 Alerts                                                                                                | Settings Adr                                                                                                    | nin                                                                                                    |                                                                                                    |                                                 | ~             | Restart Locate |                   |
|                               | Settings » WLAN Group [<br>Wireless Configurations<br>Name<br>Secure<br>Gues<br>Advanced<br>Hi<br>User<br>Create Cancel | Default] > New V<br>= / SSID WFITest 1<br>Security ○ Open ○<br>rity Key 12345678<br>at Policy □ Apply g<br>VLAN ♥ Use VL/<br>de SSID □ Hide SS<br>WPA WPA Mode<br>r Group Default ▼ | Vireless Network  Vireless Network  C Enab  WEP  WPA-Persor  uest policies (captive p  UN ID 2 (2-4)  D  WPA2 Only  Encrypti | led<br>al WPA-Enterprise<br>ortal, guest authentication<br>D95) Cấu hình VI<br>theo VLAN<br>on AESICCMP Ony • | , access restrictions<br>AN ứng với<br>truy cập | s)<br>SSID    |                |                   |
|                               | 🤊 🔕 🕻                                                                                                    |                                                                                                    |                                                                                                    |                                                                                                    |                                                 |               |                | EN 5/16/2014      |

Lưu ý rằng để triển khai VLAN trên thiết bị UniFi, yêu cầu Switch/ Router có hỗ trợ VLAN.

### 3. Cấu hình chế độ Access Point với tính năng Guest Access

Tính năng Guest-Access cho phép các user truy cập sẽ hoạt động chỉ với quyền "guest". Mạng cấu hình cho truy cập Guest theo mặc định sẽ hạn chế khách truy cập vào tất cả các địa chỉ IP nội bộ trong LAN (quy định trong *Guest Control*), người dùng chỉ có thể kết nối và ra Internet.

\_ 0 <mark>\_ X</mark> 0 192.168.1.200 - UniFi × ← → C (\* bttps://192.168.1.200:8443/manage/s/default ∽ = 0 0 pending 0 0 Stations C Every 2 min Site UniFi Welcome admin 💌 Access Points Page Size 10 🔻 Overview Config Performance IP Address \* Status Name/MAC Address Num Clients Download Upload Channel Actions dc:9f:db:8a:04:77 192.168.1.10 Connected 847K 0.00 6 (ng) Restart Locate 0 24:a4:3c:4c:d3:d7 192.168.1.11 535K 0.00 11 (ng) Restart Locate Connected 0 Alerts Settings Settings » WLAN Group [Default] » New Wireless Network Wireless Configurations-Name / SSID WiFi Guest Enabled Security 

Open

WEP

WPA-Personal

WPA-Enterprise Guest Policy 🗹 Apply guest policies (captive portal, guest authentication, access restrictions) Bật tính năng Guest Policy để cấu hình chế độ Guest Access Advanced VLAN 🔲 Use VLAN ID (2-4095) Hide SSID 🔲 Hide SSID User Group Default V Create Cancel W

Vào cấu hình Wireless bật tính năng Guest Policy,

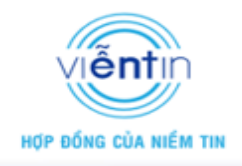

Mặc định sau khi bật tính năng này, các user truy cập thông qua SSID WiFi Guest sẽ bị hạn chế truy cập vào mạng nội bộ.

Tuy nhiên đối với chính sách guest, Unifi Controller còn cho phép nhiều tùy chọn cấu hình nâng cao khác, để cấu hình các chính sách guest, vào *Settings -> Guest Control*,

| <ul> <li>192</li> <li>4</li> </ul> | 2.168.1.200 - UniFi × | 18443/manage/s/default                |              |                     |                                   |                     |               |         | - <b>- - -</b>        |
|------------------------------------|-----------------------|---------------------------------------|--------------|---------------------|-----------------------------------|---------------------|---------------|---------|-----------------------|
| U                                  | niiFi                 | Site                                  | Default 🔻    | APs 2 0<br>inactive | ve pending Sta                    | ations users guests |               | ¢ Ev    | very 2 minutes        |
| W                                  | felcome admin 🔻       |                                       |              |                     |                                   | Map Statistics      | Access Points |         | Guests Insight        |
|                                    | Managed Access Points |                                       |              |                     |                                   |                     |               |         | Page Size 10 🔻        |
|                                    | Search Overview       | Config Performance                    |              |                     |                                   |                     |               |         | start rolling upgrade |
| ¢                                  | ≎ Name/MAC Address    | IP Address                            | * Status     | Num Clients         | Download                          | Upload              | Channel       | Actions |                       |
|                                    | dc:9f:db:8a:04:77     | 192.168.1.10                          | Connected    | 0                   | 1.38M                             | 0.00                | 6 (ng)        | Restart | ocate                 |
| •                                  | 24:a4:3c:4c:d3:d7     | 192.168.1.11                          | Connected    | 0                   | 1013K                             | 0.00                | 11 (ng)       | Restart | ocate                 |
|                                    |                       | Recent Events O Alerts                | Settings     | Admin               |                                   |                     | ~             | 1       |                       |
|                                    |                       | Site<br>Site related settings         |              |                     | Wireless Netw<br>Wireless Network | vorks<br>s          |               |         |                       |
|                                    |                       | Guest Control<br>Guest portal and pol | cies         |                     | User Groups<br>User Group setti   | ngs                 |               |         |                       |
|                                    |                       | Controller<br>Identity, Discovery, E  | mail Servers |                     | Site Admins<br>Admin accounts     | and privileges      |               |         | 2.77.04               |

Trong giao diện *Guest Control* bao gồm phần *Guest Policies* cho phép cấu hình các phương thức truy cập đối với user guest, quy định các phương thức xác thực, tính cước, mật khẩu truy cập lớp 7, Hotspot ...; phần *Access Control* cho phép cấu hình giới hạn đối với các dãi địa chỉ IP hoặc không giới hạn chính sách guest tới dãi IP cụ thể được quy định.

| @ 192.168.1.200 - UniFi ×                       |                                                                                                    |                                  |                                                                           |
|-------------------------------------------------|----------------------------------------------------------------------------------------------------|----------------------------------|---------------------------------------------------------------------------|
| ← → C 🕼 bttps://192.168.1.200:8443/manage/s/det | fault                                                                                                    |                                  | 会<br>  こ<br>                                                              |
| UốFiCấu hình các chính sá                       | icine Genest -APS Likius [ 0 10 10 10 10                                                                                                    | O O<br>Stations users guests     | C Every 2 minutes •                                                       |
| Welcome admin 🔻                                 |                                                                                                    | Map Statistics Access Point      | ts Users Guests Insight 💽                                                 |
| Managed Access Points                           |                                                                                                    |                                  | Page Size 10 V                                                            |
| Search Overview Recent Events                   | Alerts Settings Admin                                                                                                    |                                  | start rolling upgrade                                                     |
|                                                 | Control Guest Portal  Guest Portal Authentication No authentication Simple Password Expiration Redirect to the original URL Promotional URL Control URL Control Customization URL Redirect using hostname | Hotspot 🕢 External Portal Server | Actions           Restart         Locate           Restart         Locate |
| Access Control<br>Restricted<br>Subnets         | 192.168.0.0/16         Allowed Submed           172.16.0.0/12         10.0.0/8                                                                                                    | 285                              | EN <u>3/29 PM</u><br>5/16/2014                                            |

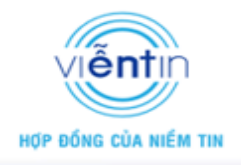

Bật tính năng Guest Portal để cấu hình các chính sách guest.

|                                                                                                    | ):8443/manage/s/default                                                                                                    |                                                                                                    |                                                                                                    |                                                                     |                                           |                    |                                                                                  | 5^                                                        |
|----------------------------------------------------------------------------------------------------|----------------------------------------------------------------------------------------------------|----------------------------------------------------------------------------------------------------|----------------------------------------------------------------------------------------------------|---------------------------------------------------------------------|-------------------------------------------|--------------------|----------------------------------------------------------------------------------|-----------------------------------------------------------|
| UniFi                                                                                                    | Site                                                                                                    | Default 🔹                                                                                                    | APS active inacti                                                                                                    | ive pending S                                                       | 0<br>tations users                        | <b>O</b><br>guests | Ø                                                                                | Every 2 minutes                                           |
| Welcome admin 🔻                                                                                                    |                                                                                                    |                                                                                                    |                                                                                                    |                                                                     | Man Stati                                 | stics Access Poin  | ts Ilsers                                                                        | Guests Insight                                            |
| Managed Access Points                                                                                                    |                                                                                                    |                                                                                                    |                                                                                                    |                                                                     |                                           |                    |                                                                                  | Page Size 10 🔻                                            |
| Search Overview                                                                                                    | Config Performance                                                                                                    |                                                                                                    |                                                                                                    |                                                                     |                                           |                    |                                                                                  | start rolling upgrade                                     |
|                                                                                                    | ≑ IP Address                                                                                                    | ▼ Status                                                                                                    | Num Clients                                                                                                    | ≑ Downloa                                                           | d ≑ Uploa                                 | d ‡ Channel        | Actions                                                                          |                                                           |
| 24:a4:3c:4c:d3:d7                                                                                                    | 192.168.1.11                                                                                                    | Connected                                                                                                    | 0                                                                                                    | 2.45M                                                               | 0.00                                      | 11 (ng)            | Restart                                                                          | Locate                                                    |
| dc:9f:db:8a:04:77                                                                                                    | 192.168.1.10                                                                                                    | Connected                                                                                                    | 0                                                                                                    | 2.97M                                                               | 0.00                                      | 6 (ng)             | Restart                                                                          | Locate                                                    |
| 1 - 2 / 2                                                                                                    | _                                                                                                    | _                                                                                                    | _                                                                                                    | _                                                                   | _                                         | _                  | _                                                                                | _                                                         |
| [                                                                                                    | Recent Events 💿 Alerts                                                                                                    | Settings                                                                                                    | Admin                                                                                                    |                                                                     |                                           |                    | •                                                                                |                                                           |
|                                                                                                    | Settings » Guest Contro                                                                                                    | I.                                                                                                    |                                                                                                    |                                                                     |                                           |                    |                                                                                  |                                                           |
|                                                                                                    | Guest Policies                                                                                                    | st Portal 🔲 Er                                                                                                    | nable Guest Portal                                                                                                    | Bât típh nănơ                                                       | Guest Portal                              |                    |                                                                                  |                                                           |
|                                                                                                    | Access Control                                                                                                    |                                                                                                    |                                                                                                    |                                                                     |                                           |                    |                                                                                  |                                                           |
|                                                                                                    | Restricted<br>Subnets                                                                                                    | .0.0/16                                                                                                    |                                                                                                    | Allowed Subnets                                                     |                                           |                    |                                                                                  |                                                           |
|                                                                                                    | 172.16.0                                                                                                    | 0.0/12                                                                                                    |                                                                                                    |                                                                     |                                           |                    |                                                                                  |                                                           |
|                                                                                                    | 10.0.0.0                                                                                                    | /8                                                                                                    |                                                                                                    |                                                                     |                                           |                    |                                                                                  |                                                           |
|                                                                                                    |                                                                                                    |                                                                                                    |                                                                                                    |                                                                     |                                           |                    |                                                                                  |                                                           |
|                                                                                                    | Apply                                                                                                    |                                                                                                    |                                                                                                    |                                                                     |                                           |                    |                                                                                  | 2.20                                                      |
|                                                                                                    | 🥑 🗳 🕒                                                                                                    |                                                                                                    |                                                                                                    |                                                                     |                                           |                    |                                                                                  | EN _ 5/16/.                                               |
|                                                                                                    |                                                                                                    |                                                                                                    |                                                                                                    |                                                                     |                                           |                    |                                                                                  |                                                           |
|                                                                                                    |                                                                                                    |                                                                                                    |                                                                                                    |                                                                     |                                           |                    |                                                                                  |                                                           |
| C & bttos://192.168.1.200:844                                                                                                    | 3/manage/s/default                                                                                                    |                                                                                                    |                                                                                                    |                                                                     |                                           |                    |                                                                                  | <u></u>                                                   |
|                                                                                                    |                                                                                                    |                                                                                                    |                                                                                                    |                                                                     |                                           |                    |                                                                                  |                                                           |
| er:                                                                                                    | Film Dated                                                                                                    |                                                                                                    | 2 0                                                                                                    | 0                                                                   | 00                                        |                    |                                                                                  |                                                           |
| ĨFi                                                                                                    | Site Defaul                                                                                                    | it ▼ APs                                                                                                    | 2<br>active<br>active                                                                                                    | 0<br>pending Statio                                                 | O O<br>NS users gues                      | 15                 | G Every 2                                                                        | 2 minutes 💌                                               |
| iFi<br>.ome admin +                                                                                                    | Site Defau                                                                                                    | it ▼ APs                                                                                                    | 2 0<br>active inactive                                                                                                    | o Statio                                                            | ns users O<br>gues<br>ap Statistics       | Access Points      | C Every 2<br>Users Gues                                                          | ? minutes <b>*</b><br>ts Insight                          |
| come admin 🔹                                                                                                    | Site Defau                                                                                                    | it • APs                                                                                                    | 2 0<br>active                                                                                                    | O Statio                                                            | ns Users Ques                             | Access Points      | C Every 2 Users Coes                                                             | 2 minutes <b>*</b><br>ts Insight<br>Page Size 10 <b>T</b> |
| arch Overvier                                                                                                    | Site Defau                                                                                                    | it ▼ APs                                                                                                    | 2 0<br>active inactive                                                                                                    | o<br>pending Statio                                                 | ns users ou                               | Access Points      | C Every 2<br>Users Gues<br>start                                                 | 2 minutes                                                 |
| ome admin * haged Access Points arch © Verview Red Name/MAC Address Set                                                                                                    | Site Defau<br>ent Events O Alerts Set<br>tings & Guest Control                                                                                                    | it • APs<br>ttings Adm                                                                                                    | 2 0 inactive                                                                                                    | Pending Statio                                                      | ns og og og og og og og og og og og og og | Access Points      | C Every 2<br>Users Cues<br>Actions                                               | ts Insight<br>Page Size 10 T<br>roling upgrade            |
| ome admin ★<br>haged Access Points<br>arch Overview Red<br>♦ Name/MAC Address<br>24:a4:3c:4c:d3:d7                                                                                                    | Site Defau<br>cent Events Set<br>tings » Guest Control<br>uest Policies                                                                                                    | tt • APs                                                                                                    | 2 0 inactive                                                                                                    | O Statio                                                            | ITS USERS (Development)<br>ap Statistics  | Access Points      | C Every 2<br>Users Gues<br>stan<br>Actions<br>Restart Locate                     | t minutes                                                 |
| orme admin * aged Access Points arch     Overvier     Rec     Arcess Address     24:a4:3c:4c:d3:d7     dc:9f:db:8a:04:77                                                                                                    | Site Defau<br>Site Defau<br>rent Events Set<br>ttings » Guest Control<br>uest Policies<br>Guest Por<br>Authorization                                                                                                    | tt ▼ APs<br>ttings Adm<br>tal Ø Enable (                                                                                                    | 2 0 Insertive                                                                                                    | O Statio                                                            | ap Statistics                             | Access Points      | C Every 3<br>Users Guess<br>start<br>Actions<br>Restart Locate<br>Restart Locate | ts Insight<br>Page Size 10 V                              |
| Come admin  Come admin Coversies arch Coversies Coversies Coversi  | Site Defau<br>Site Defau<br>cent Events O Alerts Set<br>ttings » Guest Control<br>uest Policies<br>Guest Por<br>Authenticati<br>Expirati                                                                                                    | it ▼ APs<br>tungs Adm<br>tal ♥ Enable 0<br>ion ® No authoris                                                                                | 2 0 Inserve                                                                                                    | O Statio                                                            | ap Statistics                             | Access Points      | C Every 3<br>Users Cuess<br>Start<br>Actions<br>Restart Locate<br>Restart Locate | e minutes   ts Insight Page Size 10  roling upgrade       |
| Come admin Come admin Coverview Coverview Cov  | Site Defau<br>Site Defau<br>cent Events O Alerts Set<br>ttings & Guest Control<br>uest Policies<br>Guest Por<br>Authenticati<br>Expirati<br>Landing Pa                                                                                                    | ttings Adre<br>ttings Adre<br>ttal & Enable (<br>ion @ No auth)<br>ion @ hours<br>age @ Redirect                                            | ain<br>Guest Portal<br>entication Simple Pa<br>ct othe original URL                                                                                                    | O Statio                                                            | ap Statistics                             | Access Points      | C Every 2<br>Users Gues<br>Actions<br>Restart Locate<br>Restart Locate           | e minutes                                                 |
| Come admin Come admin Coverview Coverview Cov  | Site Defau<br>cent Events Alerts Se<br>ttings » Guest Control<br>uest Policies<br>Guest Por<br>Authenticati<br>Expirati<br>Landing Pa                                                                                                    | ttings Adm<br>tal Crable C<br>ion No auth<br>ion Bhours<br>uge Redirect<br>Promotic                                                         | ative Control Control | O Statio                                                            | ns o o over<br>ap Statistics              | Access Points      | C Every 2<br>Users Gues<br>Start<br>Actions<br>Restart Locate                    | e minutes                                                 |
| Come admin  Come admin Come admin Coverview Coverview Co | Site Defau<br>sent Events O Alerts Se<br>ttings & Guest Control<br>uest Policies<br>Guest Por<br>Authenticati<br>Expirati<br>Landing Pa<br>Portal Customizati                                                                                                    | ttings Adm<br>tal C Enable (<br>ion No authr<br>ion Shours<br>ge Redirect<br>Promotion<br>Enable p                                          | 2<br>Suest Portal<br>entication Simple Pa<br>to the original URL<br>anal URL<br>portal customization                                                                                                    | O Statio                                                            | In S Users Ques<br>ap Statistics          | Access Points      | C Every 2<br>Users Goes<br>Actions<br>Restart Locate<br>Restart Locate           | t minutes                                                 |
| Anaged Access Points Anaged Access Points Anaged Ac | Site Defau<br>cent Events © Alerts Se<br>ttings » Guest Control<br>uest Policies<br>Guest Por<br>Authenticati<br>Expirati<br>Landing Pa<br>Portal Customizati<br>Portal URL Hostnar                                                                                       | ttings Adm<br>tings Adm<br>tal I Enable O<br>ion ® No auth<br>ion Bhours<br>Promotic<br>ion Enable p<br>mme Redirect                        | anin<br>Guest Portal<br>entication © Simple Pa<br>v<br>to the original URL<br>onal URL<br>contal customization<br>: using hostname                                                                                                    | O Statio                                                            | ns o o o o o o o o o o o o o o o o o o o  | Access Points      | C Every 2<br>Users Gues<br>Actions<br>Restart Locate<br>Restart Locate           | t minutes                                                 |
| Come admin  Anaged Access Points  earch  Name/MAC Address  24.a4:3c:4c:d3:d7  dc:9f:db:8a:04:77  2 / 2                                                                                                    | Site Defau<br>sent Events Alerts Se<br>titings » Guest Control<br>uest Policies<br>Guest Por<br>Authenticati<br>Expirati<br>Landing Pa<br>Portal Customizati<br>Portal URL Hostnar<br>ccess Control                                                                       | ttings Adm<br>ttings Adm<br>tal Caable O<br>ion No autho<br>ion Dours<br>ion Promotic<br>ion Enable p<br>me Redirect                        | ain<br>Guest Portal<br>entication<br>it to the original URL<br>oportal customization<br>: using hostname                                                                                                    | O Statio                                                            | ns 0 0 gues<br>ap Statistics              | Access Points      | C Every :<br>Users Gues<br>Actions<br>Restart Locate<br>Restart Locate           | ts Insight Page Size 10  roling upgrade                   |
| Come admin   naged Access Points  aarch  Name/MAC Address  24.a4.3c.4c.d3.d7  dc.9f.db:8a.04.77  27.2  A                                                                                                    | Site Defau<br>Site Defau<br>Cent Events Alerts Se<br>ttings * Guest Control<br>uest Policies<br>Guest Por<br>Authenticati<br>Expirati<br>Landing Pa<br>Portal Customizati<br>Portal URL Hostnar<br>ccess Control<br>Restricted<br>Subnets 192 (88.0.0/16                  | ttings Adm<br>ttings Adm<br>tal S Enable (<br>ion ® No auth<br>ion 8 hours<br>uge ® Redirect<br>Promotic<br>ion = Enable p<br>me = Redirect | Cuest Portal entication Simple Pa      to the original URL oportal customization :: using hostname                                                                                                    | Station<br>Pending Station<br>Assessment O Hotspot (<br>wed Submets | ap Statistics                             | Access Points      | C Every 2<br>Users Gaes<br>Actions<br>Restart Locate                             | e minutes                                                 |
| Come admin  Come admin  Coverview  Coverview  Covervie  | Site Defau<br>Site Defau<br>Site Defau<br>Set Events Alerts Set<br>tings & Guest Control<br>uest Policies<br>Guest Por<br>Authenticati<br>Expirati<br>Landing Pa<br>Portal URL Hostnar<br>ccess Control<br>Restricted<br>Subnets 122 160.00/6<br>172 160.00/2<br>100.00/8 | ttings Adm<br>tal C Enable (<br>ion No auth<br>ion Bhours<br>age Redirect<br>Promotic<br>ion Enable p<br>mme Redirect                       | Cuest Portal entication Simple Pa      to the original URL conal URL contal Customization using hostname                                                                                                    | Station<br>Station<br>Assessment O Hotspot (<br>wed Subnets         | ap Statistics                             | Access Points      | C Every 2<br>Users Gaes<br>Actions<br>Restart Locate                             | e minutes                                                 |
| Come admin  Come admin  Coverview  Coverview  Covervie  | Site Defau<br>Site Defau<br>Site Defau<br>Settings & Guest Control<br>uest Policies<br>Guest Por<br>Authenticati<br>Expirati<br>Landing Pa<br>Portal Customizati<br>Portal URL Hostnar<br>Subnets<br>192 108.00/16<br>172 10.00/12<br>10.00.06                            | ttings Adm<br>tal C Enable (<br>ion © No auth<br>ion © hours<br>ion © Redirect<br>O Promotic<br>ion © Enable ;<br>me © Redirect             | Cuest Portal entication Simple Pa      to the original URL original URL customization using hostname                                                                                                    | Station<br>sssword Hotspot (<br>ved Subnets                         | ap Statistics                             | Access Points      | C Every 2<br>Users Gues<br>Actions<br>Restart Locate                             | e minutes                                                 |
| Acest do: Sel do: Sel  | Site Defau                                                                                                    | ttings Adm<br>tal C Enable C<br>ion © No auth<br>ion Bhours<br>uge @ Redirect<br>O Promotic<br>ion = Enable p<br>me = Redirect              | an<br>Guest Portal<br>entication Simple Pa<br>at to the original URL<br>portal customization<br>: using hostname<br>Allow                                                                                                    | Statio                                                              | ap Statistics                             | Access Points      | C Every 2<br>Users Gues<br>Actions<br>Restart Locate                             | e minutes                                                 |

Tai đây, tùy theo phương thức xác thực mà có những tùy chọn cấu hình cụ thể:

> Chế độ không xác thực - *No authentication* 

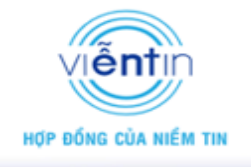

| <ul> <li>(a) 192.168.1.200 - UniFi ×</li> <li>★ → C (k) butps://192.168.1.20</li> </ul>            | 0.8443/manage/s/default                                                                                                    | <u>- 回 ×</u><br>公 =                                         |
|----------------------------------------------------------------------------------------------------|----------------------------------------------------------------------------------------------------|-------------------------------------------------------------|
| UniFi                                                                                              | Site Default  APS 2 0 0 pending Stations 0 0 guests                                                                                                    | 🗘 Every 2 minutes 🔹                                         |
| Welcome admin 👻                                                                                    | Map Statistics Access                                                                                                    | Points Users Guests Insight                                 |
| Managed Access Points                                                                              |                                                                                                    | Page Size 10 🔻                                              |
| Search Overview<br>• • Name/MAC Address<br>• 24:a4:3c:4c:d3:d7<br>• dc:9f:db:8a:04:77<br>1 - 2 / 2 | Recent Events       Aterts       Settings       Admin         Settings > Guest Control       Guest Policies       Guest Portal       Guest Portal         Guest Policies       Guest Portal       © Enable Guest Portal       Hotspot       External Portal Server         Expiration       Bhours       ©       Landing Page       Redirect to the original URL       Promotional URL         Portal Customization       Enable portal customization       Enable portal customization | Start rolling upgrade Actions Restart Locate Restart Locate |
|                                                                                                    | Portal URL Hostname                                                                                                    |                                                             |
|                                                                                                    | Access Control                                                                                                    |                                                             |
|                                                                                                    | Restricted<br>Subnets         192 168 0.0/16         Allowed Subnets           172 16 0.0/12         10.0 0.0/8                                                                                                    |                                                             |
|                                                                                                    |                                                                                                    |                                                             |
| 📀 💿 🗄 🚫                                                                                            | S 🕥 🚝 🕅                                                                                                    | EN _ 3:46 PM<br>5/16/2014                                   |
|                                                                                                    |                                                                                                    |                                                             |

Chế độ không xác thực cho phép user truy cập theo kiểu "Click through", click đồng ý các điều khoản và ra Internet.

| 🍥 unifi.vientin.com - UniFi    | × Action Required - Guest Access ×       | +                                                             |              |     |       | - 0 <b>X</b>                                   |
|--------------------------------|------------------------------------------|---------------------------------------------------------------|--------------|-----|-------|------------------------------------------------|
| ( ) 123.30.153.18:8885/guest/  | s/a003/?id=20:68:9d:f0:d2:98≈=04:18:d6:8 | ::18:da&t=1426126535&url=http://dantri.com.vn/&ssid=WiFi Test | ∀ C Q Search | ☆ 自 | ∔ ♠   | ⊜ ≉ - ≡                                        |
| Most Visited 🗍 Getting Started | I 🗍 Suggested Sites 🗍 Web Slice Gallery  |                                                               |              |     |       |                                                |
|                                |                                          |                                                               |              |     |       |                                                |
|                                |                                          |                                                               |              |     |       |                                                |
|                                |                                          |                                                               |              |     |       |                                                |
|                                |                                          | Terms of Use                                                  |              |     |       |                                                |
|                                |                                          | ✓ Laccent the Terms of Use                                    |              |     |       |                                                |
|                                |                                          |                                                               |              |     |       |                                                |
|                                |                                          |                                                               | Connect      |     |       |                                                |
|                                |                                          |                                                               |              |     |       |                                                |
|                                |                                          |                                                               |              |     |       |                                                |
|                                |                                          |                                                               |              |     |       |                                                |
|                                |                                          |                                                               |              |     |       |                                                |
|                                |                                          |                                                               |              |     |       |                                                |
|                                |                                          |                                                               |              |     |       |                                                |
|                                |                                          |                                                               |              |     |       |                                                |
|                                |                                          |                                                               |              |     |       |                                                |
|                                |                                          |                                                               |              |     |       |                                                |
|                                |                                          |                                                               |              |     |       |                                                |
|                                |                                          |                                                               |              |     |       |                                                |
| 📀 🕓 📲                          | 🕘 🛛 🚺                                    | W                                                             |              |     | - 🗑 😼 | <ul> <li>9:15 AM</li> <li>3/12/2015</li> </ul> |

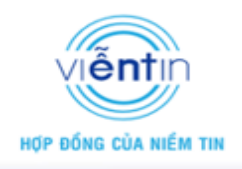

Đối với chế độ không xác thực, có thể quy định thời lượng sử dụng cho từng user "guest" (theo các tùy chọn thời gian được xây dựng sẵn hoặc tùy chỉnh), sau thời gian này các user guest sẽ bị "đá" ra và phải kết nối lại nếu muốn.

| Guest Portal         | Enable Guest Portal                                                                      |
|----------------------|------------------------------------------------------------------------------------------|
| Authentication       | ● No authentication ○ Simple Password ○ Hotspot ○ External Portal Server                 |
| Expiration           | 8 hours <b>•</b> Tùy chọn thời gian thiết lập                                            |
| Landing Page         | 8 hours       24 hours       2 days       3 days       4 days                            |
| Portal Customization | / days al customization<br>User-defined                                                  |
| Portal URL Hostname  | Redirect using hostname                                                                  |
|                      |                                                                                          |
| Guest Portal 🗹       | Enable Guest Portal                                                                      |
| Authentication 🖲     | No authentication $\odot$ Simple Password $\odot$ Hotspot $\odot$ External Portal Server |
| Expiration Us        | er-defined 🔻 8 hour 🔻 Tùy chỉnh đặt thời gian                                            |
| Landing Page 🖲       | Redirect to the original URL                                                             |

> Chế độ xác thực với password đơn giản – Simple Password

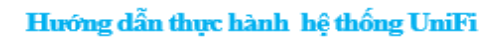

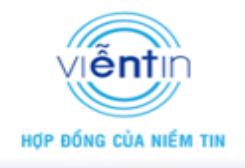

| ) 192.168.1.200 - UniFi ×                                                                                                    | manage/s/default                                                                                                    |                                                                                          | रू<br>।                                                          |
|----------------------------------------------------------------------------------------------------|----------------------------------------------------------------------------------------------------|------------------------------------------------------------------------------------------|------------------------------------------------------------------|
| UniFi                                                                                                    | Site Default APs 2 0 0 pending                                                                                                    | Stations users guests                                                                    | 🗘 Every 2 minutes 🔻                                              |
| Welcome admin 👻                                                                                                    |                                                                                                    | Map Statistics Access Po                                                                 | oints Users Guests Insight                                       |
| Managed Access Points       Search     Overview       ©     Name/MAC Address       ©     dc:9f:db:8a:04:77       □     Lau 1       1 - 2 / 2   Access | t Events ● Alerts Settings Admin<br>Ings » Guest Control<br>Est Policies<br>Guest Portal © Enable Guest Portal<br>Authentication No authentication © Simple Password H<br>Guest Password 12345678 Mật khẩu xác<br>Expiration Dhours Thinh năng thời hạn<br>chế độ không xác ti<br>Landing Page © Redirect to the original URL<br>Promotional URL<br>Portal Customization Enable portal customization<br>Portal URL Hostname Redirect using hostname<br>ess Control<br>Restricted 192.1880.0/16<br>Subnets<br>172.18.0.0/16<br>172.18.0.0/16<br>172.18.0.0/16 | nspot © External Portal Server<br>thực trên giao diện truy cập<br>giống như trong<br>hực | Page Size 10  Start roling upgrade Channel Actions G (ng) 1 (ng) |
|                                                                                                    |                                                                                                    |                                                                                          |                                                                  |
| unifi.vientin.com - UniFi × Action Require<br>2123.30.153.188885/guest/s/.003/?tid=20.689.drf0<br>ost Visited Getting Started Suggested Sites         | S → W → Access × +<br>d - Guest Access × +<br>rd2:98≈=0418:d6:&c18:da&t=1426127175&url=http://dantri.com.vn/&ssid=WiFi Test ▼<br>Web Slice Gallery                                                                                                    | C Q Search                                                                               | EN 11:13 AI<br>5/17/20<br>→ ○ ●                                  |
| unifi.vientin.com - UniFi × Action Require<br>123.30.153.18.8885/guest/s/303/fid=20689.4r0<br>sot Visited [] Getting Started [] Suggested Sites       | C Guest Access X +<br>d2-Guest Access X +<br>d2-S98≈=0418:d68&c18:da&t=1426127175&url=http://dantri.com.vn/&ssid=WiFi Test<br>Web Slice Gallery<br>A password is required to access the wireless network<br>Guest Password<br>Terms of Use<br>I accept the Terms of Use<br>I accept the Terms of Use                                                                                                    | C Q Search                                                                               | EN ~ 11.33A<br>57.720<br>↓ ☆ 値 ↓ ☆ 愛 * ↓                         |

Lưu ý, mật khẩu xác thực trong chế độ *Simple Password* là mật khẩu thuộc lớp 7 (đăng nhập thông qua Trang đăng nhập), khác với mật khẩu truy cập trong Wireless Networks là mật khẩu

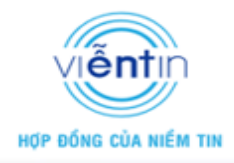

lớp 2. Khuyến cáo chỉ nên sử dụng một trong hai loại để giảm bớt tính phức tạp trong truy cập Internet đối với khách hàng.

### > Chế độ xác thực *Hotspot*

Chế độ *Hotspot* cho phép xây dựng mạng WiFi truy cập công cộng với các tính năng tạo voucher thanh toán sử dụng, tích hợp các công cụ thanh toán Online như PayPal, Quickpay. Có thể tạo các voucher cho từng người dùng hoặc nhiều người dùng theo thời hạn quy định.

| @ 192.168.1.200 - UniFi ×                                                                                                    | Carlos Concernent Carlos States Carlos                                                                                                    |                                                                                                    |
|----------------------------------------------------------------------------------------------------|----------------------------------------------------------------------------------------------------|----------------------------------------------------------------------------------------------------|
| ← → C 🕼 bttp5://192.168.1.20                                                                                                    | 00:8443/manage/s/default                                                                                                    | ක් <b>=</b>                                                                                                    |
| UniFi                                                                                                    | Site Default APs 0 2 0 pending Stations 0 0 guests                                                                                                    | C Every 2 minutes -                                                                                               |
| Welcome admin *          Managed Access Points         Search       Overpliew         •       • Name/MAC Address         •       • Order 10:00         •       • Name/MAC Address         •       • Order 10:00         •       • Order 10:00         • Order 10:00       • Order 10:00         •       • Order 10:00         •       • Order 10:00         •       • Order 10:00         •       • Order 10:00         •       • Order 10:00         •       • Order 10:00         •       • Order 10:00 | Recent Events       Alerts       Settings       Admin         Settings * Guest Control       Guest Portal       Enable Guest Portal         Guest Policies       Guest Portal       Enable Guest Portal         Authentication       No authentication       Simple Password       Hotspot         Landing Page       Redirect to the original URL       Promotional URL         Portal Customization       Enable portal customization         Portal URL Hostname       Redirect using hostname         Hotspot       Voucher       Enable portal authorization         Fayment       Enable payment-based authorization       Sử dụng dựa trên thanh toán Online         Hotspot       Voucher       Gue Hotspot Manager       Truy cập trang quân lý Hotspot         Access Control       Restricted       192.188.0.0/16       Allowed Subnets       112.16.0.0/12         100.0.08       Income       Allowed Subnets       112.16.0.0/12       100.0.08 | Users Cuests Insight<br>Page Size 10 •<br>start roling upgrade<br>• Channel Actions<br>6 (ng)<br>1 (ng)<br>• (ng) |
|                                                                                                    |                                                                                                    | 5/17/2014                                                                                                    |

Thông thường tính năng dựa trên phương thức thanh toán Online không được áp dụng tại Việt Nam. Để xây dựng mô hình mạng Hotspot, lựa chọn triển khai theo phương thức voucher.

| © 192.168.1.200 - UniFi ×<br>← → C | 0:8443/manage/s/default                                                                                                    | 다                                                                                                    |
|------------------------------------|----------------------------------------------------------------------------------------------------|----------------------------------------------------------------------------------------------------|
| UniFi                              | Site Default  APS 1 0 pediug Stations 1 0 guests                                                                                                    | 🎸 Every 2 minutes 🔹                                                                                                    |
| Welcome admin *                    | Recent Events       Aterts       Settings       Admin         Settings * Guest Control       Guest Portal       Enable Guest Portal         Guest Policies       Guest Portal       Enable Guest Portal         Authentication       No authentication       Simple Password       Hotspot         External Portal Server       Landing Page       Redirect to the original URL       Chon Hotspot         Portal Customization       Enable portal customization       Promotional URL       Portal URL Hostname         Portal URL Hostname       Redirect using hostname       Portal URL Hostname       Redirect using hostname         Hotspot       Voucher       Enable payment-based authorization       Bật tinh năng sử dụng với Voucher         Payment       Enable payment-based authorization       Hotspot Operator       Voucher         Access Control       192 168.0.0/16       192 168.0.0/16       Allowed Subnets         Subnets       192 168.0.0/16       192 160.0.0/16       Allowed Subnets | Users     Guests     Insight       Page Size     10     •       start roling upgrade     •     •       • Channel     Actions     •       6 (rng)     •     • |
|                                    | 🕹 S 🔚 🖳 🝛                                                                                                    | EN 2:28 PM<br>5/21/2014                                                                                                    |

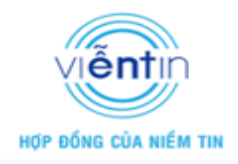

Trong trang quản lý voucher, vào tab Vouchers để tạo và quản lý các mã code voucher.

✓ Tạo voucher cho từng người dùng sử dụng một lần theo thời gian quy định

| 🕥 192.168.100.60 - UniFi 🗙 🥥 192.168.100.60 - Hotspot I 🗴 💽                 | of the second   |                       |          |                         |
|-----------------------------------------------------------------------------|-----------------|-----------------------|----------|-------------------------|
| ← → C 🕼 https://192.168.100.60:8443/hotspot/s/default Trang quản lý Hotspot |                 |                       |          | ☆ <b>=</b>              |
| UniFi                                                                       |                 |                       | Ø        | Every 2 minutes 🔹       |
| Welcome admin *                                                             | Wireless Guests | Payments/Transactions | Vouchers | Operator Accounts       |
| Active Vouchers                                                             |                 |                       |          | Page Size 10 🔻          |
| Search<br>Loại hình mã code sử dụng một lần<br>No active vouchers           |                 |                       | Pr       | int All Unused Vouchers |
| Create 5 One-time Vouchers for 8 hours C Add Notes                          |                 | Nhấn tạo              | vouche   | Create Vouchers         |
| Số lượng mã code<br>voucher<br>Có thể tùy chọn hoặc tự quy định             | 1)              |                       |          |                         |

✓ Tạo voucher chung cho nhiều người dùng theo thời gian quy định

| 2192.168.100.60 - UniFi × 2192.168.100.60 - Hotspot   ×                    | 1000            |                       |                            |
|----------------------------------------------------------------------------|-----------------|-----------------------|----------------------------|
| ← → C Autors://192.168.100.60:8443/hotspot/s/default Trang quân lý Hotspot |                 |                       | ☆ =                        |
| UniFi                                                                      |                 |                       | C Every 2 minutes •        |
| Welcome admin ★                                                            | Wireless Guests | Payments/Transactions | Vouchers Operator Accounts |
| Active Vouchers                                                            |                 |                       | Page Size 10 🔻             |
| Search<br>No active vouchers<br>No active vouchers                         | r               |                       | Print All Unused Vouchers  |
| Create 5 Multi-use vouchers for 8 hours Create Add Notes                   |                 | Nhấn tạo              | voucher Create Vouchers    |
| Số lượng mã code<br>voucher<br>Có thể tùy chọn hoặc tự quy định            | ı)              |                       |                            |
| HUT DUNU UU                                                                |                 |                       | IVI III                    |

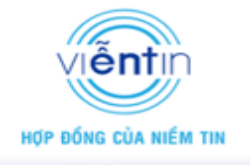

|                |                                         |      |          |                        |                       |             | <u>,                                    </u> |
|----------------|-----------------------------------------|------|----------|------------------------|-----------------------|-------------|----------------------------------------------|
| elcome admin 🔻 |                                         |      |          | Wireless Guests        | Payments/Transactions | Vouchers    | Operator Account                             |
| ctive Vouchers |                                         |      |          |                        |                       |             | Page Size 10                                 |
| Search         |                                         |      |          |                        |                       | Pri         | nt All Unused Vouchers                       |
| Code           | Create Time                             | Note | Duration | ≑ Status               | Actions               |             |                                              |
| 3724-78642     | 2014/05/21 14:54:58                     |      | 8h       | Valid for one-time use | Revoke                | Print batch |                                              |
| 5961-00828     | 2014/05/21 14:54:58                     |      | 8h       | Valid for one-time use | Revoke                | Print batch |                                              |
| 2121-14147     | 2014/05/21 14:54:58                     |      | 8h       | Valid for one-time use | Revoke                | Print batch |                                              |
| 0144-35076     | 2014/05/21 14:54:58                     |      | 8h       | Valid for one-time use | Revoke                | Print batch |                                              |
| 5859-00555     | 2014/05/21 14:54:58                     |      | 8h       | Valid for one-time use | Revoke                | Print batch |                                              |
| 7695-97940     | 2014/05/21 14:54:54                     |      | 8h       | Valid for multi-use    | Revoke                | Print batch |                                              |
| 7081-00544     | 2014/05/21 14:54:54                     |      | 8h       | Valid for multi-use    | Revoke                | Print batch |                                              |
| 3167-84859     | 2014/05/21 14:54:54                     |      | 8h       | Valid for multi-use    | Revoke                | Print batch |                                              |
| 3034-62828     | 2014/05/21 14:54:54                     |      | 8h       | Valid for multi-use    | Revoke                | Print batch |                                              |
| 9177-23782     | 2014/05/21 14:54:54                     |      | 8h       | Valid for multi-use    | Revoke                | Print batch |                                              |
| 10 / 10        |                                         |      |          |                        |                       |             |                                              |
| eate 5 One-tin | me 🔻 vouchers for 8 hours 🔻 🗌 Add Notes |      |          |                        |                       |             | Create Vouchers                              |
|                |                                         |      |          |                        |                       |             |                                              |

Các voucher sau khi được sử dụng hết thời hạn sẽ tự động được xóa khỏi trang quản lý voucher. Hoặc cũng có thể xóa bỏ voucher đang tồn tại bằng cách nhấn chọn *Revoke* 

✓ Sử dụng mã code voucher đăng nhập với mạng WiFi Hotspot

Với mạng WiFi Hotspot sử dụng voucher, sau khi kết nối vào mạng khi truy cập Internet sẽ yêu cầu nhập mã code voucher để xác thực.

| 192.168.100.60 - UniFi × (④ 192.168.100.60 - Hotspot ト ×)      Action     Action     Action     Action | Required - Guest A ×                                                                                    | 1 d9:t-14005505538.usl-http://d                           | netri sano un /Russid-WiFi0/ 20 Cuest |  |
|----------------------------------------------------------------------------------------------------|----------------------------------------------------------------------------------------------------|-----------------------------------------------------------|---------------------------------------|--|
| ← → C 192.168.100.60.8880/guest/s/default/?id=20:68                                                    | 9d:f0:d2:98≈=24:a4:3c0e:4c:<br>I have a voucher<br>Voucher<br>Terms of Use<br>I accept the Terms of Use | Ld&t=1400659552&url=http://d<br>5372478642<br>Use Voucher | ntri.com.vn/Ressid=WiFi%20Guest       |  |

✓ Quản lý các user guest sử dụng mã code voucher

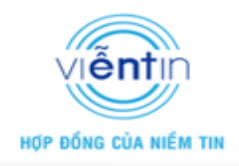

Các user guest sử dụng mã code voucher có thể được quản lý trong phần *Wireless Guest* trên trang quản lý Hotspot

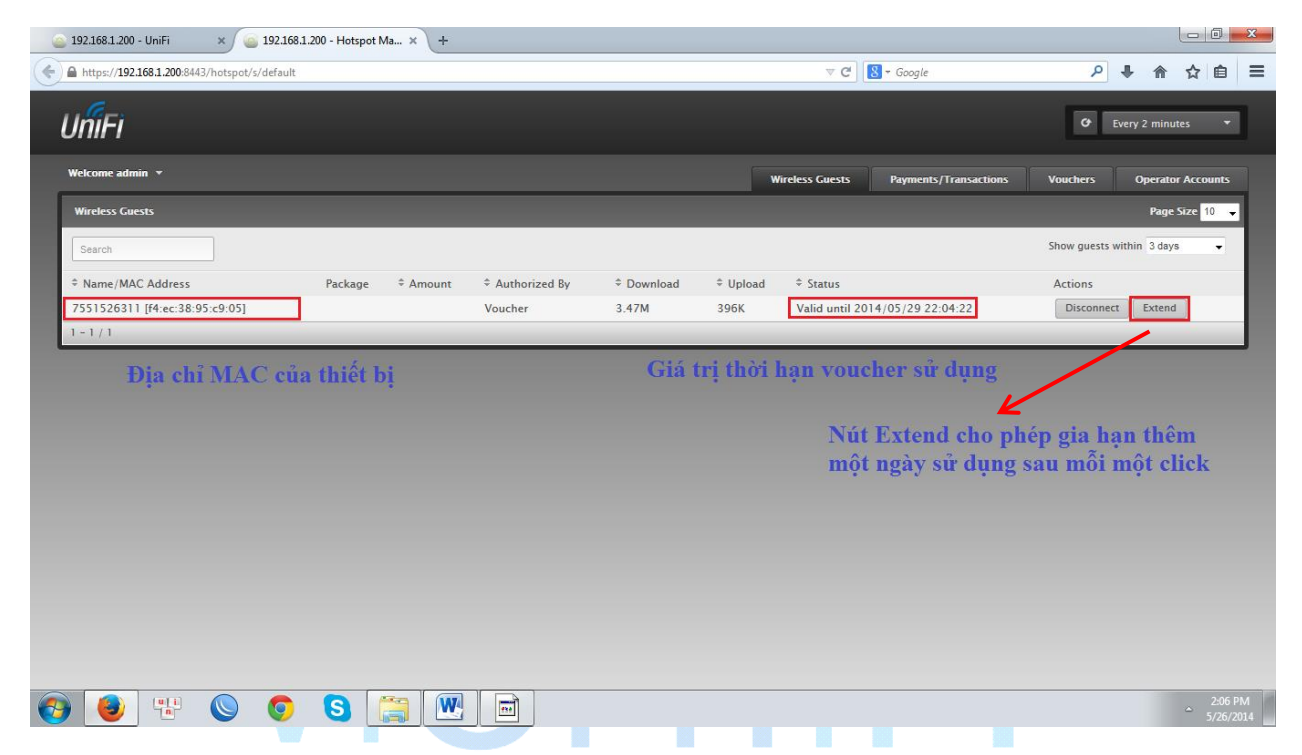

Các voucher đang được sử dụng cũng được thể hiện trong tab Vouchers.

|                                     |                                            |           |          |                                                  |        |                       | O Ever      | y 2 minutes     |
|-------------------------------------|--------------------------------------------|-----------|----------|--------------------------------------------------|--------|-----------------------|-------------|-----------------|
| elcome admin 💌                      |                                            |           |          | Wireless                                         | Guests | Payments/Transactions | Vouchers    | Operator Accour |
| ctive Vouchers                      |                                            |           |          |                                                  |        |                       |             | Page Size 10    |
| Search                              |                                            |           |          |                                                  |        |                       | Print All   | Unused Vouchers |
| Code                                | Create Time                                | Note      | Duration | Status                                           |        | Actions               |             |                 |
| 5963-85159                          | 2014/05/26 13:53:45                        |           | 8h       | Valid for multi-use                              |        | Revoke                | Print batch |                 |
| 5515-26311                          | 2014/05/26 13:53:45                        |           | 8h       | Used 2 time(s), expires in 7h 56m 5              | 5s     | Revoke                | Print batch |                 |
| 4266-78662                          | 2014/05/26 13:53:36                        |           | 8h       | Valid for one-time use                           |        | Revoke                | Print batch |                 |
| 2756-04606                          | 2014/05/26 13:53:36                        |           | 8h       | Valid for one-time use                           |        | Revoke                | Print batch |                 |
| 4266-78662<br>2756-04606<br>- 4 / 4 | 2014/05/26 13:53:36<br>2014/05/26 13:53:36 |           | 8h<br>8h | Valid for one-time use<br>Valid for one-time use |        | Revoke                | Print batch |                 |
|                                     | e-time 👻 vouchers for 24 hours 🔍 🖉         | Add Notes |          |                                                  |        |                       |             | Create Vouchers |
| eate 10 On                          |                                            |           |          |                                                  |        |                       |             |                 |
| reate 10 On                         |                                            |           |          |                                                  |        |                       |             |                 |
| reate 10 On                         |                                            |           |          |                                                  |        |                       |             |                 |
| eate 10 On                          |                                            |           |          |                                                  |        |                       |             |                 |
| eate 10 On                          |                                            |           |          |                                                  |        |                       |             |                 |

> Chế độ xác thực dựa trên một Server ngoài – External Portal Server

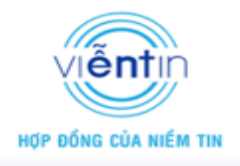

Với tính năng này cho phép xây dựng một trang xác thực với server bên ngoài, có thể tùy chỉnh kết nối "Click Through", hoặc tạo các trường để thu thập thông tin người dùng...

| 🥥 unifi.vientin.com - UniFi 🛛 🗙 📃 |                       |                      |                         |                      |                     |               |           | - 0 <b>- x</b>        |
|-----------------------------------|-----------------------|----------------------|-------------------------|----------------------|---------------------|---------------|-----------|-----------------------|
| ← → C 🕼 https://unifi.vientin.co  | om:8888/manage/s/a126 |                      |                         |                      |                     |               |           | ය <mark>8</mark> =    |
| UniFi                             | Sit                   | e VNPT Hai Phong-25  | 0814 APs 3              | o o pending          | 5tations 73         | O<br>guests   | G Every 2 | 2 minutes 🔻           |
| Welcome ThanhBinh 👻               |                       |                      |                         |                      | up Statistics       | Access Points |           | sts Insight           |
| Managed Access Points             |                       |                      |                         |                      |                     |               |           | Page Size 60 🔻        |
| Search                            | aw Config Performance | )                    |                         |                      |                     |               | start     | rolling upgrade       |
|                                   | IP Address            | * Status             | Num Clients             | Download             | Upload              | Channel       | Actions   |                       |
| 24:a4:3c:60:c1:58                 | 192.168.0.3           | Connected            | 29                      | 10.7G                | 6.76G               | 5 (ng)        | Restart   | é l                   |
| 24:a4:3c:7c:44:ec                 | December 200          | Cathlene in          |                         | 10.05                | 1 705               | ~             | Restart   | 4                     |
| 24:a4:3c:a2:aa:95                 | Recent Events Alerts  | Settings             |                         |                      | _                   |               | Restart   | 2                     |
| 1 - 3 / 3                         | Settings » Guest Cont | rol                  |                         |                      |                     |               |           | _                     |
|                                   | Guest Policies        | Guest Portal 🗹 Ena   | ble Guest Portal        |                      |                     |               |           |                       |
|                                   | A                     | uthentication 🔍 No   | authentication 🔍 Simple | Password 🔍 Hotspot 🖲 | External Portal Ser | rver          |           |                       |
|                                   | C                     | ustom Portal IP Addr | ess 113.135.93.126      |                      |                     |               |           |                       |
|                                   | Portal U              | RI Hostname 🔲 Red    | irect using hostname    |                      |                     |               |           |                       |
|                                   |                       |                      |                         |                      |                     |               |           |                       |
|                                   | Restricted Subnets    | 400.0.040            | AI                      | lowed Subnets        |                     |               |           |                       |
|                                   | 192                   | 160.0.0/16           |                         |                      |                     |               |           |                       |
|                                   | 10                    | 0.0.0/8              |                         |                      |                     |               |           |                       |
|                                   |                       |                      |                         |                      |                     |               |           |                       |
|                                   |                       |                      |                         |                      |                     |               |           |                       |
|                                   | Apply                 |                      |                         |                      |                     |               |           |                       |
| 🚱 ڬ 😤 🚫 🚺                         | o 📋 💌                 |                      |                         |                      |                     |               | EN 🔺 🛱    | 9:07 AM<br>10/10/2014 |

 b) Cấu hình Áp đặt giới hạn hoặc không giới hạn trong chế độ Guest. Trong phần Access Control:

| Image: Access Points     Statistics     Access Points     Users     Guests     Image: Advision       Veckome admin *     Map     Statistics     Access Points     Users     Guests     Image: Advision       Managed Access Points     Settings     Advision     Advision     Image: Advision     Image: Access Points     Users     Guests     Image: Access Points       Settings     Settings     Advision     Advision     Image: Access Points     Image: Access Points     Image: Access Points     Image: Access Points       Settings     Settings     Advision     Advision     Image: Access Points     Image: Access Points     Image: Access Points       Settings     Settings     Advision     Advision     Image: Access Points     Image: Access Points     Image: Access Points       Settings     Settings     Advision     Advision     Image: Access Points     Image: Access Points       Settings     Settings     Advision     Advision     Image: Advision     Image: Access Points       Settings     Settings     Advision     Advision     Image: Advision     Image: Access Points       Settings     Settings     Advision     Image: Advision     Image: Advision     Image: Advision       Settings     Settings     Settings     Advision     Image: Advision                                                                                                    |
|----------------------------------------------------------------------------------------------------|
| Site       Site       APS       acres       0       0       0       0       0       0       0       0       0       0       0       0       0       0       0       0       0       0       0       0       0       0       0       0       0       0       0       0       0       0       0       0       0       0       0       0       0       0       0       0       0       0       0       0       0       0       0       0       0       0       0       0       0       0       0       0       0       0       0       0       0       0       0       0       0       0       0       0       0       0       0       0       0       0       0       0       0       0       0       0       0       0       0       0       0       0       0       0       0       0       0       0       0       0       0       0       0       0       0       0       0       0       0       0       0       0       0       0       0       0       0       0       0       0       <                                                                                                    |
| Weckome admin *     Map     Statistics     Access Points     Users     Guests     Insight       Managed Access Points     Page Size 10 •     •     •     •     •     •     •     •     •     •     •     •     •     •     •     •     •     •     •     •     •     •     •     •     •     •     •     •     •     •     •     •     •     •     •     •     •     •     •     •     •     •     •     •     •     •     •     •     •     •     •     •     •     •     •     •     •     •     •     •     •     •     •     •     •     •     •     •     •     •     •     •     •     •     •     •     •     •     •     •     •     •     •     •     •     •     •     •     •     •     •     •     •     •     •     •     •     •     •     •     •     •     •     •     •     •     •     •     •     •     •     •     •     •     •     •     •     •     •     •     •                                                                                                        |
| Managed Access Points     Page Stze     10 •       Search     Overni     Recent Events     • Aterts     Settings     Admin     * start rolling upgrade            •          •          • Name/MAC Address         •          O4:18:46:8c:18:4a         Guest Pointal          Guest Pointal          Guest Pointal          Guest Pointal         Ocate     Upgrade                                                                                                    |
| Search     Overni     Recent Events     A Meris     Settings     A dmin <ul> <li>start rolling upgrade</li> <li>Name/MAC Address</li> <li>O4:18:46:8c:18:4a</li> <li>Guest Policies</li> <li>Guest Portal</li> <li>Guest Portal</li></ul> |
| ÷ Name/MAC Address         Settings » Guest Control           04:18:46:8c:18:da         Guest Policies                                                                                                    |
| 1 - 1 / 1       Authentication <ul> <li>No authentication</li> <li>Simple Password</li> <li>Hotspot</li> <li>External Portal Server</li> <li>Expiration</li> <li>Bhours</li> <li>Itanding Page</li> <li>Redirect to the original URL</li> <li>Promotional URL</li> <li>Promotional URL</li> <li>Portal Customization</li> <li>Redirect using hostname</li> </ul>                                                                                                    |
| Access Control        Restricted     192.168.0.0/16     Allowed Subnets     192.168.1.10/32       172.16.0.0/12     192.168.1.1/32     192.168.1.1/32       10.0.0.06                                                                                                    |
|                                                                                                    |

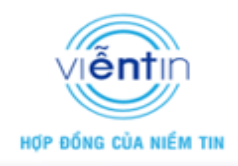

+ *Restricted Subnets*: Cho phép cấu hình các subnet mạng, hoặc địa chỉ IP sẽ bị giới hạn truy cập trong chính sách "guest".

+ *Allowed Subnets*: Cho phép cấu hình các subnet mạng, hoặc địa chỉ IP không bị giới truy cập trong chính sách "guest".

Lưu ý: Các địa chỉ IP hoặc subnet được cấu hình trong Restricted Subnets và Allowed Subnets có thể là địa chỉ IP/ subnet mà các user quyền "guest" không thể truy cập vào (không phụ thuộc địa chỉ của user "guest"), hoặc có thể là chính địa chỉ IP/ subnet của user "guest" mà sẽ bị hạn chế truy cập (phụ thuộc địa chỉ user "guest").

### II. Cấu hình trên từng Access Point

Tất cả các Access Point trong cùng Unifi Controller, mặc định sẽ được áp đặt cấu hình cơ bản của UniFi Controller, ngoài ra cũng có thể cấu hình một số cân chỉnh khác cho từng thiết bị Access Point:

Click vào thiết bị Access Point muốn cấu hình trong tab *Access Point*, chọn *Configuration*:

| 🥥 127.0.0.1 - UniFi × +                      |                                                                                                    |                              | - <b>D</b> - X                         |
|----------------------------------------------|----------------------------------------------------------------------------------------------------|------------------------------|----------------------------------------|
| ←  → https://127.0.0.1:8443/manage/s/default |                                                                                                    | ▼ C Q Search                 | ☆ 自 ♣ 余 ❷ ₩ - 三                        |
| UniFi                                        | Site Default APs active inactive pending                                                                                        | O O<br>Stations users guests | C Every 2 minutes 👻                    |
| Welcome admin 👻                              |                                                                                                    | Map Statistics               | Access Points Users Guests Insight     |
| Managed Access Points                        |                                                                                                    |                              | Page Size 10 👻                         |
| Search Overview Config Perform               | ance                                                                                                    |                              | start rolling upgrade                  |
|                                              | Status 2 Num Clients 2 Downlo<br>Connected 04:18:d6:8c:18:da<br>Connected                                                       | d ‡ Upload ¢ Channel         | Actions<br>Restart Locate Upgrade      |
|                                              | Details Users Guests Config<br>Config<br>Alias<br>apply<br>RADIOS<br>WLANS<br>NETWORK<br>FORCET THIS AF / MOVE<br>LOCATE TESTAT | aration                      |                                        |
| Recent Events                                | Alerts Settings Admin                                                                                                    |                              |                                        |
| 📀 🛇 🏪 🕹 🗛 🧿                                  |                                                                                                    |                              | EN 🔺 💟 🛱 🎠 🜗 📐 10:26 AM 📕<br>3/12/2015 |

+ *Alias*: Cho phép cấu hình tên định danh của thiết bị hiển thị trong phần mềm UniFi Controller.

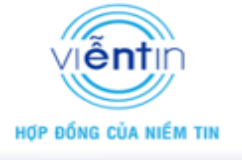

| 🥥 127.0.0.1 - UniFi × +                     | and the second second second         |                                   |                         |
|---------------------------------------------|--------------------------------------|-----------------------------------|-------------------------|
| ♦ ■ https://127.0.0.1:8443/manage/s/default | ⊽ ୯                                  | Q Search                          | ☆ 自 ♣ ☆ ❷ * - ≡         |
|                                             | s active inactive pending Statio     | Ons O O guests                    | C Every 2 minutes •     |
| Welcome admin 👻                             |                                      | Map Statistics Access Points      | Users Guests Insight    |
| Managed Access Points                       |                                      |                                   | Page Size 10 👻          |
| Search Overview Config Performance          |                                      |                                   | start rolling upgrade   |
|                                             | Num Clients 🔶 Download 🔶<br>P-Tang 1 | Channel Actions<br>6 (ng) Restart | Locate Upgrade          |
| 1-1/1                                       | Connected                            |                                   |                         |
|                                             | IFIG                                 |                                   |                         |
| Alia                                        | AP-Tang1                             | ]                                 |                         |
| ap                                          | Vic                                  |                                   |                         |
| RAE                                         | NOS                                  |                                   |                         |
| NET                                         | WORK                                 |                                   |                         |
| FOR                                         | GET THIS AP / MOVE                   |                                   |                         |
| locat                                       | e restart                            |                                   |                         |
|                                             |                                      |                                   |                         |
| Recent Events Alerts Settings               | Admin                                |                                   |                         |
| 🛞 🛇 🐮 😉 🛄 🌻 🍙 🔣                             |                                      |                                   | EN 🔺 💟 🛱 🍖 🌗 🛕 10:29 AM |
|                                             |                                      |                                   |                         |

+ *Radios*: Cho phép thiết đặt cấu hình kênh phát, độ rộng kênh, mức công suất".

| 🥥 127.0.01 - UniFi 🛛 🗙 🕂                  |                            |                                                               |                                                |
|-------------------------------------------|----------------------------|---------------------------------------------------------------|------------------------------------------------|
| + https://127.0.0.1:8443/manage/s/default |                            | ⊽ C Q Search                                                  | ☆ 自 ♣ 余 ❷ * - =                                |
| UniFi                                     | Site Default ▼ A           | PS active inactive pending Stations users                     | 0<br>guess • • • • • • • • • • • • • • • • • • |
| Welcome admin 👻                           |                            | Мар                                                           | Statistics Access Points Users Guests Insight  |
| Managed Access Points                     |                            |                                                               | Page Size 10 👻                                 |
| Search Overview Co                        | onfig Performance          | AP-Tangl                                                      | start rolling upgrade                          |
|                                           | Iodel + Version - Status   | Connected                                                     | Radio 5G Actions                               |
| AP-Tang1     Unil     1 - 1 / 1           | Fi AP 3.2.9.2872 Connected | Details Users Guests Configuration                            | Restart Locate Upgrade                         |
|                                           |                            | RADIOS                                                        |                                                |
|                                           |                            | Radio 2C (11n/b/g)<br>Channel 6 • HT20 •<br>Tx Power Medium • |                                                |
|                                           |                            | apply                                                         |                                                |
|                                           |                            | WLANS                                                         |                                                |
|                                           |                            | FORGET THIS AP / MOVE                                         |                                                |
|                                           |                            | locate restart                                                |                                                |
|                                           |                            |                                                               |                                                |
|                                           |                            |                                                               |                                                |
| Rece                                      | ent Events Alerts Settings | Admin                                                         |                                                |
| 📀 🛇 🐮 🕑 🗛                                 | <b>9</b>                   |                                                               | EN 🔺 💟 🛱 🎠 🌒 🕭 10:38 AM 3/12/2015              |

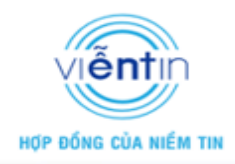

### Với thiết bị 2 băng tần

| 🖉 127.0.0.1 - UniFi × 🕒 unifi.vientin.com - UniFi | × +                                                                                          |                                                                   |               |                   |               |               |                      |
|---------------------------------------------------|----------------------------------------------------------------------------------------------|-------------------------------------------------------------------|---------------|-------------------|---------------|---------------|----------------------|
| ←                                                 |                                                                                              | ∀ C                                                               | Q Search      |                   | ☆ 自           | + ^ 9         | * -   *              |
| UniFi                                             | Site Default APs 2                                                                           | 0 0<br>inactive pending Stat                                      | ions users gu | <b>O</b><br>ests  | o             | Every 2 minu  | utes 🔻               |
| Welcome admin 🔻                                   |                                                                                              |                                                                   | Map Statis    | tics Access Point | s Users       | Guests        | Insight              |
| Managed Access Points                             |                                                                                              |                                                                   |               |                   |               | Page          | Size 10 👻            |
| Search Overview Config Perfe                      | ormance                                                                                      | a2                                                                | ×             |                   |               | start rolling | upgrade              |
| *      * Name/MAC Address     * IP Address        | * Status                                                                                     | Connected (100 FDX)                                               | ¢ (           | Channel A         | ctions        |               |                      |
| AP-Tang1 192.168.88.244                           | Connected (100 FDX) Details Us                                                               | ers Guests Configuration                                          | б (r          | ng), 149 (na)     | Restart Locat | e Upgrade     |                      |
| AP-Tang2 192.168.88.243                           | Connected (100 FDX)                                                                          |                                                                   | 6 (1          | ng), 44 (na)      | Restart Locat | e Upgrade     |                      |
| 1 - 2 / 2                                         | RADIOS                                                                                       |                                                                   |               |                   |               |               |                      |
|                                                   | Radio 2C (11<br>Channel<br>Tx Power<br>Radio 5C (11<br>Channel<br>Tx Power<br>apply<br>WLAWS | n/b/g)<br>11 • HT20 •<br>Medum •<br>n/a)<br>36 • HT40 •<br>High • |               |                   |               |               |                      |
|                                                   | FORGET THIS                                                                                  | AP / MOVE                                                         |               |                   |               |               |                      |
|                                                   | locate res                                                                                   | start                                                             |               |                   |               |               |                      |
| Recent Events                                     | Alerts Settings Admin                                                                        |                                                                   |               |                   | <u> </u>      |               |                      |
| 📀 🕓 🕆 😺 🗛 📀 🛛                                     |                                                                                              |                                                                   |               |                   | EN 🔺          | V 🛱 🍡 🐠       | 3:14 PM<br>3/12/2015 |

 Channel: cho phép tùy chọn đặt kênh, hoặc Auto; cấu hình độ rộng kênh HT20 hoặc HT40

*Tx Power*: Cho phép tùy chọn cấu hình cấu hình công suất High, Medium, Low hoặc tự đặt mức công suất Custom

+ *WLAN*: Cho phép lựa chọn *Group WLAN*, quản lý các SSID đang phát trong trường hợp cấu hình nhiều SSID (có thể lựa chọn một hoặc nhiều SSID để phát)

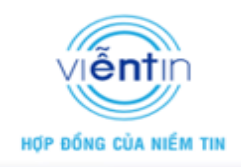

Với thiết bị 2 dãi tần, mỗi dãi tần có thể lựa chọn một nhóm WLAN riêng biệt.

| 🕥 😑 127.0.0.1 - UniFi 🛛 🗙 🍙 unifi.vientin.com - UniFi 🛛 🗙 | +                                                                                                    |                                            |                                     | ٢ |
|-----------------------------------------------------------|----------------------------------------------------------------------------------------------------|--------------------------------------------|-------------------------------------|---|
| ← ■ https://127.0.0.1:8443/manage/s/default               |                                                                                                    | ⊽ C Q Search                               | ☆ 自 ♣ 余 ❷ ₩ ▼ 目                     | = |
| UniFi                                                     | ite Default APs 2 0 0                                                                                                    | Stations 2 0<br>guests                     | C Every 2 minutes •                 |   |
| Welcome admin 💌                                           |                                                                                                    | Map Statistics                             | Access Points Users Guests Insight  |   |
| Managed Access Points                                     |                                                                                                    |                                            | Page Size 10 👻                      |   |
| Search Overview Config Performance                        | O AP-Tang2                                                                                                    | *                                          | start rolling upgrade               |   |
|                                                           | Status                                                                                                    | ¢ Channel                                  | Actions                             |   |
| AP-Tang2 192.168.88.243 Provide AP-Tang2                  | Details Users Guests Config                                                                                                    | uration 1 (ng), 36 (                       | (na)                                |   |
| AP-Tang1 192.168.88.244 Co                                | nnected (100 FDX) CONFIG                                                                                                    | 6 (ng), 149                                | e (na) Restart Locate Upgrade       |   |
| 1 - 2 / 2                                                 | RADIOS                                                                                                    |                                            |                                     |   |
|                                                           | WLANS                                                                                                    |                                            |                                     |   |
|                                                           | WLANS ZC (11n/b/g)<br>WLAN Group: Default<br>Name Overrides<br>WFi Test<br>WLANS SC (11n/a)<br>WLAN Group: To<br>WLAN Group: To<br>Name Default<br>Group To<br>Fast WiFi<br>Off<br>NETWORK<br>FORCET THIS AP / MOVE<br>Locate Testart | Actions<br>override<br>Actions<br>override |                                     |   |
| Recent Events O Ale                                       | erts Settings Admin                                                                                                    |                                            |                                     |   |
| 📀 🛇 🏪 🙆 🎑                                                 |                                                                                                    |                                            | EN 🔺 💟 🛱 🍡 🐠 🕭 3/18 PM<br>3/12/2015 | 5 |

Trong trường hợp có nhiều SSID, có thể lựa chọn phát toàn bộ SSID hoặc chỉ phát một số SSID nào đó bằng cách click vào nút *Overide*.

| 🥥 127.0.0.1 - UniFi 🛛 🗙 🕂                   |                                      |                             |                                      |
|---------------------------------------------|--------------------------------------|-----------------------------|--------------------------------------|
| ← ■ https://127.0.0.1:8443/manage/s/default |                                      | V C Search                  | ☆ 自 ♣ 合 ❷ 柈 - 三                      |
| UniFi                                       | Site Default • APs active inactive   | pending Stations 0 0 guasts | C Every 2 minutes 🔻                  |
| Welcome admin 🔻                             |                                      | Map Statistics              | Access Points Users Guests Insight   |
| Managed Access Points                       |                                      |                             | Page Size 10 👻                       |
| Search Overview Config Per                  | formance                             | ×                           | start rolling upgrade                |
| * * Name/MAC Address * Model                | * Version * Status                   | Connected Radio 5           | G Actions                            |
| AP-Tang1     UniFi AP                       | 3.2.9.2872 Connected Details Users   | Guests Configuration        | Restart Locate Upgrade               |
|                                             | CONFIG                               | D                           |                                      |
|                                             | RADIOS                               |                             |                                      |
|                                             | WLANS 2G (11n/b/<br>WLAN Group: Defa | g)<br>#                     |                                      |
|                                             | Name                                 | Overrides Actions           |                                      |
|                                             | WiFi Guest                           | override                    |                                      |
|                                             | WiFi Employees                       | override                    |                                      |
|                                             | NETWORK                              | IOVE                        |                                      |
|                                             | locate restart                       |                             |                                      |
|                                             |                                      |                             |                                      |
|                                             |                                      |                             |                                      |
| Recent Events                               | Alerts Settings Admin                |                             | 11/21 AM                             |
| NY NY 18 19 1                               |                                      |                             | EN 🔺 💟 🛱 🗟 🐠 🍐 11:21 AM<br>3/12/2015 |

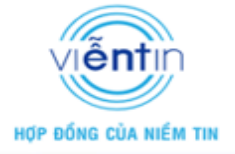

EN 🔺 💟 🛱 🍡 🌒 🕭 11:23 AM 3/12/2015

| 🥥 127.0.01 - UniFi × +                                                                                                    |                                                   |
|----------------------------------------------------------------------------------------------------|---------------------------------------------------|
| ★ ■ https://127.0.0.1:8443/manage/s/default                                                                                                    | ▼ C Q Search ☆ 自 ♣ 合 ❷ ♥ ▼ =                      |
| Site Default - APS active inactive                                                                                                    | 0 0 0 0 Every 2 minutes •                         |
| Welcome admin 👻                                                                                                    | Map Statistics Access Points Users Guests Insight |
| Managed Access Points                                                                                                    | Page Size 10 🗸                                    |
| Search Overview Config Performance                                                                                                    | start rolling upgrade                             |
| The Address      A Model      Version      Status                                                                                                    | Radio 5G Actions                                  |
| AP-Tang1 UniFi AP 3.2.9.2872 Connected Datable Unifi Content Content Cont      | Configuration Restart Locate Upgrade              |
| 1 - 1 / 1 CONFIG                                                                                                    | sis comparation                                   |
| RADIOS                                                                                                    |                                                   |
| WLANS                                                                                                    |                                                   |
| WLANS 2G (1 In/b/g)<br>WLAN Group: Default +                                                                                                    |                                                   |
| Name Ove                                                                                                    | rrides Actions                                    |
| WiFi Test                                                                                                    | override                                          |
| NETWORK                                                                                                    |                                                   |
| FORGET THIS AP / MOVE                                                                                                    |                                                   |
| locate restart                                                                                                    |                                                   |
|                                                                                                    |                                                   |
|                                                                                                    |                                                   |
| Recent Events Alerts Settings Admin                                                                                                    |                                                   |
|                                                                                                    | EN 🔹 💟 🛱 🐚 🔪 11:17 AM                             |
|                                                                                                    | 3/12/2015                                         |
| Bật hoặc tắt SSID tương ứng                                                                                                    |                                                   |
| Dật noậc tất SSID tương ứng,                                                                                                    |                                                   |
|                                                                                                    |                                                   |
|                                                                                                    |                                                   |
| https://127.0.0.1:8443/manage/s/default                                                                                                    |                                                   |
| UniFi Site Default * APs and Participation of Participation of Participati | 0 0 0 0 0 0 0 0 0 0 0 0 0 0 0 0 0 0 0             |
| Welcome admin 🔻                                                                                                    | Map Statistics Access Points Users Guests Insight |
| Managed Access Points                                                                                                    | Page Size 10 🗸                                    |
| Search Overview Config Performance                                                                                                    | start rolling upgrade                             |
| AP-Tang1                                                                                                    |                                                   |
| AP-Tang1     UniFi AP 3.2.9.2872     Connected                                                                                                    | Restart Locate Upgrade                            |
| 1 - 1 / 1                                                                                                    | ts Configuration                                  |
| CONFIG                                                                                                    |                                                   |
| WIANS                                                                                                    | R                                                 |

Override Enabled VLAN

SSID

Settings

0 🙆 👿

<u>A</u>o

Enabled on this AP

WiFi Guest

Apply Restore Cancel

locate restart

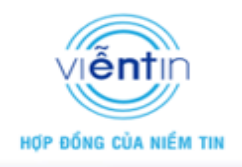

+ *Network*: Cho phép cấu hình địa chỉ IP cho thiết bị Access Point trong lựa chọn *Static IP*, hoặc có thể đặt chế độ *Using DHCP* nếu để Server tự cấp địa chỉ IP cho thiết bị.

| 🥥 127.0.0.1 - UniFi × +                     |                                               |                                               |
|---------------------------------------------|-----------------------------------------------|-----------------------------------------------|
| ← ■ https://127.0.0.1:8443/manage/s/default | v C Sear                                      | h ☆ ê ∔ â ❷ ** - Ξ                            |
| UNIFI Site Default + Al                     | P5 active inactive pending Stations used      | s guess C Every 2 minutes *                   |
| Welcome admin *                             | Мар                                           | Statistics Access Points Users Guests Insight |
| Managed Access Points                       | AP-Tang1                                      | R Page Size                                   |
| Search Overview Config Performance          | Connected                                     | start rolling upgrade                         |
|                                             | Details Users Guests Configuration            | Radio SG Actions                              |
| AP-Tang1 UniFi AP 3.2.9.2872 Connected      | RADIOS                                        | Restart Locate Upgrade                        |
| 1-1/1                                       | WLANS                                         |                                               |
|                                             | NETWORK                                       |                                               |
|                                             | Configure IP Static IP  IP address Using DHCP |                                               |
|                                             | Subnet mask 255.255.255.0                     |                                               |
|                                             | Gateway 192.168.1.1                           |                                               |
|                                             | Preferred DNS 8.8.8.8                         |                                               |
|                                             | Alternate DNS 208.67.222.220                  |                                               |
|                                             |                                               |                                               |
|                                             | apply                                         |                                               |
|                                             | FORGET THIS AP / MOVE                         |                                               |
| Recent Events Alerts Settings               | Admin                                         | ~                                             |
|                                             |                                               | EN 🔺 💟 🛱 🎠 🌒 🔈 11:26 AM                       |
|                                             |                                               | 3/12/2015                                     |

+ *Forget this AP/ move*: Cho phép reset cấu hình thiết bị và xóa khỏi site quản lý (*Forget*), hoặc chuyển thiết bị sang một site quản lý khác (*Move to*)

| 🥥 127.0.01 - UniFi × +                           |                                                                                                    |                                               |
|--------------------------------------------------|----------------------------------------------------------------------------------------------------|-----------------------------------------------|
| ←      → https://127.0.0.1:8443/manage/s/default | ⊽ C <sup>e</sup> Q, Search                                                                                  | ☆ 自 ♣ ☆ ❷ * - ≡                               |
| UniFi Site Default -                             | APs active inactive pending Stations 0 users                                                                | 0<br>guasts & Every 2 minutes •               |
| Welcome admin *                                  | Мар                                                                                                    | Statistics Access Points Users Guests Insight |
| Managed Access Points                            |                                                                                                    | Page Size 10 👻                                |
| Search Overview Config Performance               | ΔP-Tangl                                                                                                    | start rolling upgrade                         |
| Anterior Status                                  | Connected                                                                                                   | Channel Actions                               |
| AP-Tang1 192.168.88.250 Connected                | Details Users Guests Configuration                                                                          | 6 (ng) Restart Locate Upgrade                 |
|                                                  | CONFIG F                                                                                                    |                                               |
|                                                  | WLANS *                                                                                                    |                                               |
|                                                  | NETWORK                                                                                                    |                                               |
|                                                  | FORGET THIS AP / MOVE                                                                                       |                                               |
|                                                  | remove it. Note that all configurations and history<br>with respect to this access point will be wiped out. |                                               |
|                                                  | forget Move to                                                                                              |                                               |
|                                                  | locate default (current)                                                                                    |                                               |
|                                                  | id-0003                                                                                                    |                                               |
|                                                  |                                                                                                    |                                               |
| Recent Events Alerts Settings                    | Admin                                                                                                    |                                               |
| 🛞 🕓 🏪 😉 🏧 🧿 🚾 🔛                                  |                                                                                                    | EN 🔺 💟 🛱 🍡 🌗 🔉 11:36 AM<br>3/12/2015          |

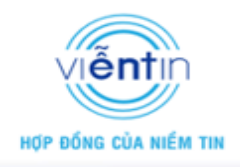

#### III. <u>Một số cấu hình nâng cao khác</u> 1. Cấu hình cân bằng tải người dùng

Trong mỗi WLAN Group, có thể cấu hình cho cân bằng tải người dùng trên từng AP trong nhóm đó, vào *Settings →Wireless Networks → Options*, trong tùy chọn này bật cấu hình *Load Balancing* với số user giới hạn trên mỗi thiết bị.

| 🥥 127.0.0.1 - UniFi × +                                |                                             |                       |                               |                         |                            |                   |                    |        |              |              |
|--------------------------------------------------------|---------------------------------------------|-----------------------|-------------------------------|-------------------------|----------------------------|-------------------|--------------------|--------|--------------|--------------|
| iii A https://127.0.0.1:8443/manage/s/d                | lefault                                     |                       |                               |                         | ⊽ C <sup>e</sup> Q, Search |                   |                    | ☆ 自    | <b>↓ ☆ ¢</b> | 9 ≁ - ≣      |
| UniFi                                                  | Site                                        | Default 🔻             | APs active                    | 0 0<br>inactive pending | Stations Users             | 0<br>guests       |                    | ¢      | Every 2 mir  | nutes 🔻      |
| Welcome admin 👻                                        |                                             |                       |                               |                         | Мар                        | Statistics        | Access Points      | Users  | Guests       | Insight      |
| Managed Access Points                                  |                                             |                       |                               |                         |                            |                   |                    |        | Pag          | je Size 10 👻 |
| Search                                                 | 7 Config Performance                        |                       |                               |                         |                            |                   |                    |        | start rollin | g upgrade    |
| <ul> <li>Name/MAC Address</li> <li>AP-Tang1</li> </ul> | IP Address<br>192.168.88.250                | * Status<br>Connected | <ul><li>Num Clients</li></ul> | Download<br>5.61M       | ≎ Upload<br>98.3K          | Channel<br>6 (ng) | Actions<br>Restart | Locate | Upgrade      |              |
| 1 - 1 / 1                                              |                                             |                       |                               |                         |                            |                   |                    | _      |              |              |
| F                                                      | Recent Events O Alerts Settings > WLAN Grou | p Default 🔹 🕂         | Admin                         | _                       |                            |                   |                    | 1      |              |              |
|                                                        | Load B                                      | Name Default          | unce number of clie           | ents per radio: 30      | ]                          |                   |                    |        |              |              |
|                                                        | Apply                                       | Support L End         | Die legacy device si          | apport (i.e. 110)       |                            |                   |                    |        |              |              |
| 🔊 🕓 🏪 🕘 🛽                                              | VI 🔿 💿 🛛                                    | W                     |                               |                         |                            | -                 |                    | EN 🔺 🚺 | V 🛱 😼 🐠      | 2:27 PM      |

Lưu ý, trong mục này cũng cho phép thay đổi tên Group WLAN, và cho phép cấu hình tùy chọn tương thích thiết bị chuẩn cũ.

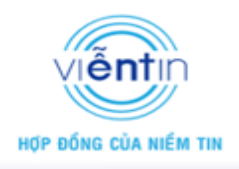

### 2. Cấu hình quy định băng thông

Để cấu hình quy định băng thông, vào *Settings*, chọn *User Group*,

| @ 127.0.01 - UniFi × +             |                                                                                              |                              |               |                              |                                    |             |               |        |            | - 0 ×                      |
|------------------------------------|----------------------------------------------------------------------------------------------|------------------------------|---------------|------------------------------|------------------------------------|-------------|---------------|--------|------------|----------------------------|
| https://127.0.0.1:8443/manage/s/de | fault                                                                                        |                              |               | V                            | C Q Search                         |             |               | ☆自     | ∔ ♠        | ⊜ * - ≡                    |
| UniFi                              | Site                                                                                         | e Default 🔻                  | APs active in | 0 0<br>active pending S      | 0<br>tations users                 | 0<br>guests |               | ¢      | Every 2 m  | inutes 🔻                   |
| Welcome admin 🔻                    |                                                                                              |                              |               |                              | Мар                                | Statistics  | Access Points | Users  | Guests     | Insight                    |
| Managed Access Points              |                                                                                              |                              |               |                              |                                    |             |               |        | Pa         | ige Size <mark>10 👻</mark> |
| Search                             | Config Performance                                                                           |                              |               |                              |                                    |             |               |        | start roll | ing upgrade                |
|                                    | P Address                                                                                    | * Status                     | Num Clients   | Download<br>5 74M            | ≎ Upload                           | Channel     | Actions       | Locate | Upgrade    |                            |
| 1 - 1 / 1                          | 132.100.00.230                                                                               | connected                    |               | 3.7 10                       | 50.51                              | o (iig)     | Restart       | Locate | opgrade    |                            |
|                                    | Recent Events O Alert<br>Site<br>Site related setting<br>Guest Control<br>Cuest portal and p | s Settings<br>15<br>vollcies | Admin         | Wireless Net<br>Wireless Net | letworks<br>works<br>ps<br>ettings |             | v             |        |            |                            |
|                                    | Identity, Discovery                                                                          | r, Email Servers             |               | S Admin accou                | ints and privileges                |             |               |        |            | 240 PM                     |
| 🚱 🕓 🚏 🧶 🗛                          |                                                                                              | W                            |               |                              |                                    |             |               | EN 🔺   | V 🛱 🐚 (    | » 🍐 2:40 PM<br>3/12/2015   |

Tạo một một chính sách băng thông mới hoặc chỉnh sửa với nhóm Default,

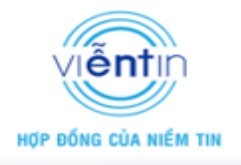

|                               |                     |                     |                      |                         | v C   4 search        |              |              |        |           |                           |
|-------------------------------|---------------------|---------------------|----------------------|-------------------------|-----------------------|--------------|--------------|--------|-----------|---------------------------|
| IniFi                         |                     | Site Default 🔻      | APs active           | 0 0<br>inactive pending | 1<br>Stations users   | 0<br>guests  |              | ¢      | Every 2 n | ninutes                   |
| lelcome admin 🔻               |                     |                     |                      |                         | Мар                   | Statistics A | ccess Points | Users  | Guests    | Insigt                    |
| Managed Access Points         |                     |                     |                      |                         |                       |              |              |        | P         | age Size <mark>1</mark> 0 |
| Search                        | view Config Perform | nance               |                      |                         |                       |              |              |        | start rol | ling upgrade              |
| * Name/MAC Address            | IP Address          | * Status            | Num Clients          | Download                | ‡ Upload              | Channel      | Actions      |        |           |                           |
| AP-Tang1<br>- 1 / 1           | 192.168.88.250      | Connected           | 1                    | 6.14M                   | 260K                  | 6 (ng)       | Restart      | Locate | Upgrade   |                           |
|                               |                     |                     |                      |                         |                       |              |              |        |           |                           |
|                               |                     |                     |                      |                         |                       |              |              |        |           |                           |
|                               |                     |                     |                      |                         |                       |              |              |        |           |                           |
|                               |                     |                     |                      |                         |                       |              |              |        |           |                           |
|                               |                     |                     |                      |                         |                       |              |              |        |           |                           |
|                               |                     | Alerta Cantara      |                      | _                       | _                     | _            |              |        |           |                           |
|                               | Settings » User     | Groups              | Admin                | _                       | _                     | _            |              | 1      |           |                           |
|                               | User Group Sett     | ings                |                      |                         |                       |              |              |        |           |                           |
|                               | ≎ Name              | # Bandwidth Limit   |                      |                         |                       | Actions      |              |        |           |                           |
|                               | Default             | Download: Unlimited | l, Upload: Unlimited |                         |                       | edit         |              |        |           |                           |
|                               | 1 - 1 / 1           |                     |                      |                         |                       |              |              |        |           |                           |
|                               | Create              |                     |                      |                         |                       | _            |              |        |           |                           |
|                               |                     |                     |                      |                         |                       |              |              | EN 🔺   | V 🛱 😼 🛛   | (i) 🍐 2:5<br>3/1          |
|                               |                     |                     |                      |                         |                       |              |              |        |           |                           |
|                               |                     |                     |                      |                         |                       |              |              |        |           |                           |
| 7.0.0.1 - UniFi × +           |                     |                     | CAR IN SUCCESS       |                         | and the second second |              |              |        |           |                           |
| https://127.0.0.1:8443/manage | /s/default          |                     |                      |                         | ▼ C Q Search          |              |              | ☆自     | ∔ ♠       | 9 *                       |
| e.                            |                     | -                   | 1                    | 0 0                     | 0                     | 0            |              |        |           |                           |
| nıFı                          |                     | Site Default -      | APs active           | inactive pending        | Stations users        | guests       |              | ¢      | Every 2 n | ninutes                   |
| Icome admin 🔻                 |                     |                     |                      |                         |                       |              |              |        |           |                           |
|                               |                     |                     |                      |                         | Мар                   | Statistics A | ccess Points | Users  | Guests    | Insig                     |
| anaged Access Points          | _                   |                     |                      |                         |                       |              |              |        | P         | age Size 10               |
| Search                        | view Config Perform | nance               |                      |                         |                       |              |              |        | start rol | ling upgrade              |
| Name/MAC Address              | IP Address          | * Status            | Num Clients          | Download                | Upload                | Channel      | Actions      |        |           |                           |
|                               | 192,168,88,250      | Connected           | 0                    | 5 78M                   |                       |              | Portart      |        |           |                           |
| AP-Tang1                      |                     |                     |                      | 217 511                 | 98.3K                 | 6 (ng)       | Restart      | Locate | Upgrade   |                           |

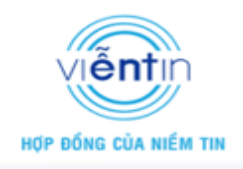

Bật tính năng tùy chọn cho giới hạn băng thông download và upload, và cấu hình giá trị băng thông:

| <b>127</b> | 7.0.0.1 - UniFi × +               |                   |                        |                   |                         |            |             |               |        |             |                        | x        |
|------------|-----------------------------------|-------------------|------------------------|-------------------|-------------------------|------------|-------------|---------------|--------|-------------|------------------------|----------|
| (+)        | https://127.0.0.1:8443/manage/s/d | lefault           |                        |                   |                         |            |             |               | ☆ 自    | ↓ ♠         | 9 🖋 -                  | ≡        |
| Ui         | ĥiFi                              |                   | Site Default 🔻         | APs active        | 0 0<br>inactive pending | Stations 0 | 0<br>guests |               | G      | Every 2 m   | nutes 🔻                | J        |
| Wel        | Icome admin 👻                     |                   |                        |                   |                         | Мар        | Statistics  | Access Points | Users  | Guests      | Insight                |          |
| M          | anaged Access Points              |                   |                        |                   |                         |            |             |               |        | Ра          | ge Size 10 👻           | 1        |
| s          | Search Overview                   | 7 Config Performa | ance                   |                   |                         |            |             |               |        | start rolli | ng upgrade             |          |
| \$         | Name/MAC Address                  | IP Address        | * Status               | Num Clients       | Download                | Upload     | Channel     | Actions       |        |             |                        |          |
| ۲          | AP-Tang1                          | 192.168.88.250    | Connected              | 0                 | 5.80M                   | 98.3K      | 6 (ng)      | Restart       | Locate | Upgrade     |                        |          |
| 1 -        | 1/1                               |                   |                        |                   |                         |            |             |               |        |             |                        |          |
|            |                                   |                   |                        |                   |                         |            |             |               |        |             |                        |          |
|            |                                   |                   |                        |                   |                         |            |             |               |        |             |                        |          |
|            | _                                 |                   |                        |                   |                         |            |             |               |        |             |                        |          |
|            |                                   | Recent Events     | Alerts Settings        | Admin             |                         |            |             |               |        |             |                        |          |
|            |                                   | Settings » User G | roups                  |                   |                         |            |             |               |        |             |                        |          |
|            |                                   | User Group Settin | igs                    |                   |                         |            |             |               |        |             |                        |          |
|            |                                   | * Name *          | Bandwidth Limit        |                   |                         | Actio      | ns          |               |        |             |                        |          |
|            |                                   | Default [         | Download: Unlimited, U | pload: Unlimited  |                         | edi        | t           |               | _      |             |                        |          |
|            |                                   | 1 Mbps E          | Download: 1024 Kbps,   | Jpload: 1024 Kbps |                         | edi        | t delete    |               |        |             |                        |          |
|            |                                   | 2Mbps E           | Download: 2048 Kbps,   | Jpload: 2048 Kbps |                         | edi        | t delete    |               |        |             |                        |          |
|            |                                   | 1 - 3 / 3         |                        |                   |                         |            |             |               |        |             |                        |          |
|            |                                   | Create            |                        |                   |                         |            |             |               |        |             |                        |          |
| <b>@</b>   | 🛇 📲 🥑 🛛                           | V 💿 🧕             |                        |                   |                         |            | ~           |               | EN 🔺   | V 🕅 🍡 (     | ) 🔥 2:43 Pf<br>3/12/20 | M<br>015 |

Sau đó vào trong phần cấu hình SSID, ta lựa chọn chính sách băng thông User Group muốn thiết lập cho người dùng khi truy cập vào SSID đó,

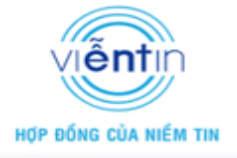

| 127.0.0.1 - UniFi × +     A https://127.0.0.1/8/42/manage///def | sub                                         | ≂ <i>c</i> il (0                                 | Search                             |                        |
|-----------------------------------------------------------------|---------------------------------------------|--------------------------------------------------|------------------------------------|------------------------|
|                                                                 | Site Default • APs                          | 1 0 0 Stations                                   | 0 0                                | C Even/2 minuter       |
| UIIIFI                                                          |                                             | active inactive pending Stations                 | users guests                       | Every 2 minutes        |
| Welcome admin *                                                 |                                             | м                                                | ap Statistics Access Point         | s Users Guests Insight |
| Search Overview                                                 | Config Performance                          |                                                  |                                    | start rolling upgrade  |
|                                                                 |                                             | m Clients 🗘 Download 🗘 Up                        | oload <sup>‡</sup> Channel Actions |                        |
| AP-Tang1 1 - 1 / 1                                              | 192.168.88.250 Connected 0                  | 5.83M 98.3                                       | K 6 (ng) Resta                     | t Locate Upgrade       |
|                                                                 |                                             |                                                  |                                    |                        |
|                                                                 | Recent Events • Alerts Settings Ad          | imin<br>Ost                                      | _                                  |                        |
|                                                                 | -Wireless Configurations                    |                                                  |                                    |                        |
|                                                                 | Name / SSID WiFiTest<br>Security   Open   W | EP O WPA-Personal O WPA-Enterprise               |                                    |                        |
|                                                                 | Guest Policy 🔲 Apply guest                  | t policies (captive portal, guest authentication | n, access restrictions)            |                        |
|                                                                 | Advanced Use VLAN 🗍 Use VLAN II             | 0 (2-4095)                                       |                                    |                        |
|                                                                 | Hide SSID 🔲 Hide SSID                       | _                                                |                                    |                        |
|                                                                 | User Group 1Mbps  Default 1Mbps             |                                                  |                                    |                        |
|                                                                 | Apply Cancel 2Mbps                          |                                                  |                                    | EN 🔺 💟 🛱 🎠 🌒 🔥 2:45 PM |
|                                                                 |                                             |                                                  |                                    | 5/12/201               |
| ● 127.0.0.1 - UniFi × +                                         |                                             |                                                  |                                    |                        |
|                                                                 | aun                                         | 1 0 0                                            | 1 0                                |                        |
| UniFi                                                           | Site Default * APs                          | active inactive pending Stations                 | users guests                       | 🗘 Every 2 minutes 🔻    |
| Welcome admin 🔻                                                 |                                             | м                                                | ap Statistics Access Point         | s Users Guests Insight |
| Active Wireless Users                                           | All Litter by AP Al                         |                                                  | _                                  | Page Size 10 👻         |
| Search     Ame/MAC Address                                      | IP Address                                  | Vindows-Phone                                    | Activity                           | Actions                |
| Windows-Phone                                                   | Fast WiFi AP-Tang co                        | NEIG                                             | 35                                 | block reconnect        |
|                                                                 | Alia                                        | e                                                |                                    |                        |
|                                                                 |                                             |                                                  |                                    |                        |
|                                                                 | Use                                         | rgroups 1Mbps  Automatic Default                 |                                    |                        |
|                                                                 | DE                                          | 1Mbps<br>BUC 2Mbps                               |                                    |                        |
|                                                                 | bloc                                        | κ reconnect                                      |                                    |                        |
|                                                                 |                                             |                                                  |                                    |                        |
|                                                                 |                                             |                                                  |                                    |                        |
|                                                                 | Recent Events O Alerts Settings Ad          | lmin                                             |                                    |                        |
| ) 🕓 🕆 🙆 🗛                                                       |                                             |                                                  |                                    | EN 🔺 💟 🛱 😼 🕕 🔥 2:47 PM |

Ngoài ra, cũng có thể quy định băng thông cho một user cụ thể đã truy cập bằng cách click chọn vào user muốn quy định và lựa chọn chính sách băng thông trong Usergroups,

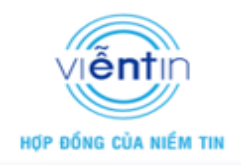

### Kết thúc phần thực hành UniFi

Chân thành cảm ơn các bạn!

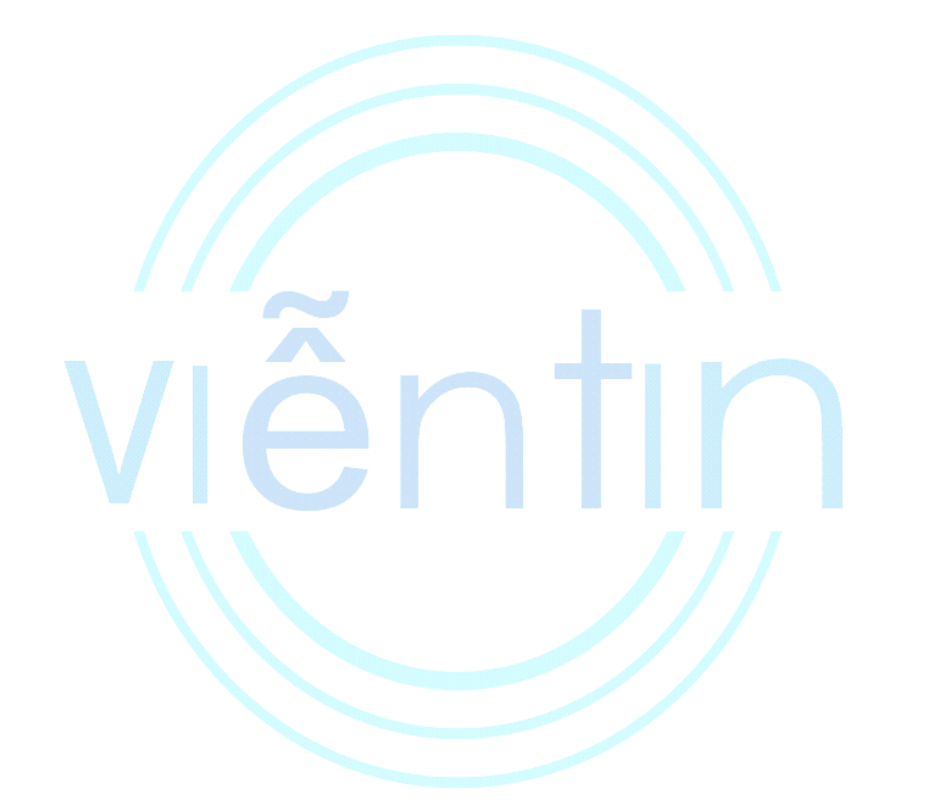